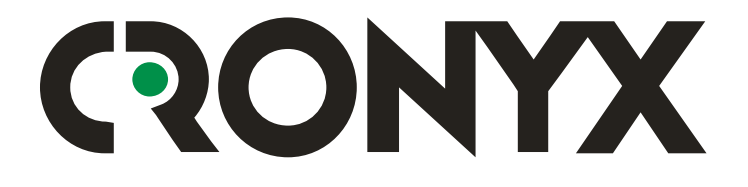

**DVB** receiver

# **VP-1020**

# Satellite Internet access

Satellite Internet Access and Digital Satellite TV reception PCI-adapter

# Installation and Operations Guide

# RONYX

#### Contents

| Contents                                                                        | 2    |
|---------------------------------------------------------------------------------|------|
| Introduction                                                                    | 4    |
| Summary of satellite Internet access principles                                 | 5    |
| Brief glossary                                                                  | 7    |
| Satellite                                                                       | 7    |
| DVB                                                                             | 7    |
| LNB                                                                             | 7    |
| Switch, positioner, DiSEqC, switching and control procedures                    | 7    |
| Transponder, frequency and polarization, symbol rate, FEC                       | 8    |
| PID and network address                                                         | . 10 |
| Technical and operational characteristics                                       | . 11 |
| Delivered items                                                                 | . 13 |
| Minimum requirements                                                            | . 14 |
| Minimum system requirements for satellite Internet access:                      | . 14 |
| Minimum system requirements for viewing satellite TV programs:                  | . 14 |
| Installation                                                                    | . 15 |
| Installation of the adapter into the computer                                   | . 15 |
| Drivers and software installation                                               | . 16 |
| Installation of the drivers and software using the installer program            | . 17 |
| Installation of the drivers without using the installer program                 | . 23 |
| Using "Cronyx SaNet"                                                            | . 26 |
| Functions                                                                       | . 26 |
| The control utility software allows you to:                                     | . 26 |
| Control utility software description                                            | . 27 |
| Main SaNet Window                                                               | . 27 |
| Description of the "Tuner" panel, control of the satellite and transponder list | . 30 |
| Adding/editing satellite parameters, changing converter parameters              | . 31 |
| Adding/editing transponder characteristics                                      | . 32 |
| Description of the "Data streams" panel                                         | . 33 |
| Meaning of icons in the data stream list                                        | . 33 |
| Description of the "Network address" panel                                      | . 35 |
| Description of the "Security" panel                                             | . 37 |
| Description of the "Statistics" panel                                           | 41   |
| Description of the "Activation" panel                                           | . 45 |
| Initial setup, activation                                                       | . 46 |
| Entering satellite and transponder information                                  | . 46 |
| Monitoring the received signal                                                  | . 47 |
| Selecting streams for date reception                                            | . 48 |
| Activation of the SaNet software                                                | . 49 |
| Configuring network address (optional)                                          | . 50 |

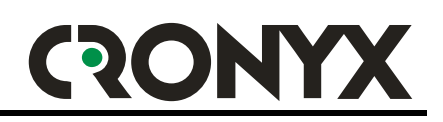

| Setting up security options                         |    |
|-----------------------------------------------------|----|
| Monitoring the data being received                  | 50 |
| Frequently encountered problems and their solutions | 52 |
| Appendix DVB terms and abbreviations reference      | 53 |

#### "Cronyx Engineering" Company technical support service:

| . 0      | 8 1 1                 |
|----------|-----------------------|
| Phone:   | +7 (095) 946-99-90    |
| E-mail:  | <u>info@cronyx.ru</u> |
| Website: | http://www.cronyx.ru  |
|          | ftp://ftp.cronyx.ru   |
|          |                       |

#### "Cronyx Engineering" Company office and sales department:

| Phone:  | +7 (095) 742-17-71         |
|---------|----------------------------|
| Fax:    | +7 (095) 742-17-73         |
| E-mail: | info@cronyx.ru             |
| Prices: | http://www.cronyx.ru/price |
|         |                            |

Please, send your suggestions and comments concerning this Guide and operation of software to <u>info@cronyx.ru</u> Sincerely yours, Leonid Yuriev, Cronyx Engineering.

# RONYX

## Introduction

The Cronyx DVB VP-1020 adapter is designed for reception of digital satellite channels, primarily for satellite Internet access, and reception of digital video and audio programs. In the low-budget satellite receiver class, the VP-1020 adapter has one of the best price/quality ratios in the market.

The supplied software allows you to maintain a list of satellites and transponders, automatically detecting active data streams.

The unique capabilities of the adapter include tracking of signal quality, error level, and received data baud rate, the mechanism to detect illegal use of your account, and a built-in incoming IP-packet firewall.

Visual signal control allows you to quickly evaluate and eliminate any negative factor influence.

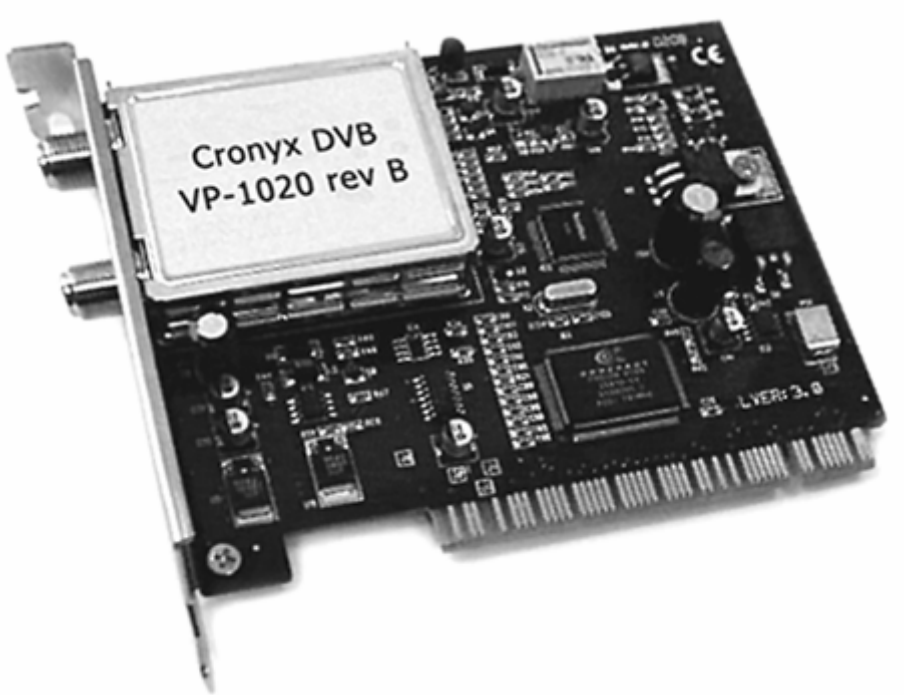

External view of Cronyx DVB VP-1020 adapter:

The adapter has a hardware QPSK demodulator, a self-adjusting FEC decoder, and the Reed-Solomon error correction unit. The adapter tuner has an additional "antenna" output, which allows to daisy chain several DVB-receivers, or to use the VP-1020 adapter in combination with other equipment.

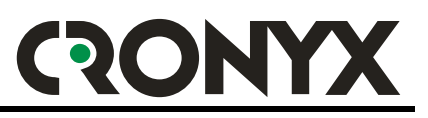

### Summary of satellite Internet access principles

The scheme of satellite Internet access may be described as follows:

- You, as a user, have a set of equipment designed for the reception of signals from a geostationary satellite, and some "ground-based" Internet connection;
- When you request some information from the Internet, your request "goes from" you through the "ground-based" communication link, for instance to the closest Internet Service Provider;
- The information supplied in response to your request does not go directly to you, but to your "satellite" provider first;
- The satellite provider redirects the information addressed to you to its satellite, and the satellite retransmits the information to you;
- You receive the incoming information using your satellite antenna and Cronyx DVB VP-1020 adapter;

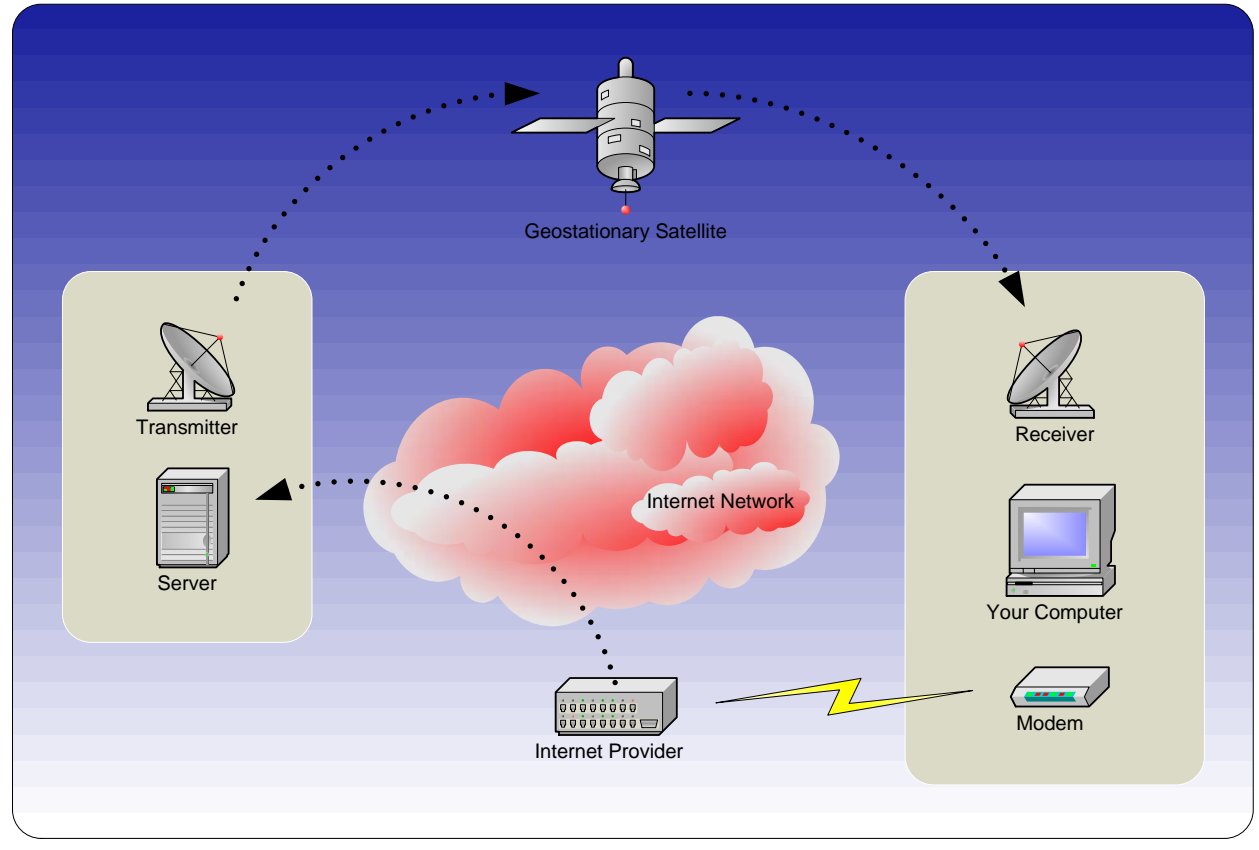

DVB-based satellite Internet access:

Since the volume of received information is usually much higher, than that of transmitted information, and the speed provided by the satellite is much higher

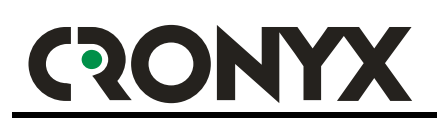

than that of the inexpensive "ground-based" channel, you receive a much wider range of capabilities and much higher quality of service for the same price.

Satellite Internet access information transmission technology uses the DVB - a set of standards and technologies used for modern digital television. This explains the possibility to use the same equipment for both "satellite" Internet access, and for viewing digital "satellite" television programs.

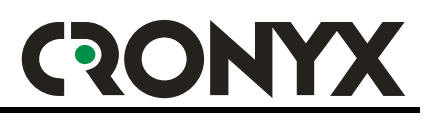

### Brief glossary

#### Satellite

**Geostationary satellite** – a satellite with the circular orbit lying in the same plane, as the Earth equator, and which orbits the Earth in the same direction and with the same angular speed as the Earth itself rotates, allowing the satellite to remain practically motionless with respect to the Earth.

This Guide uses the term "Satellite" also to denote a configuration item. For example, "Satellite list".

#### DVB

**Digital Video Broadcasting** – a set of standards, technologies, and conventions for the transmission and reception of digital signals, particularly, for digital satellite television. This is also the name of the organization specializing in development, coordination, and dissemination of the corresponding documents.

#### LNB

Low Noise Block downconverter – a converter, which transforms the received radio waves into an electric signal, amplifies this signal, and performs frequency conversion. The conversion of high frequencies (3.40 to 3.70 GHz for the "C"-band, and 10.75 to 12.75 GHz for the "Ku"-band) into relatively low frequencies (0.95 to 2.15 GHz), allows transmitting signals to the receiver over an "antenna" cable without losses, and makes the design of the receiver much cheaper.

Usually the LNB with one or two feedhorns is assembled into a single unit, and placed into the focus of the antenna. These units are frequently called "heads", or "LNBF"s. Heads with multiple feedhorns allow receiving signals of different polarizations, and sometimes have two LNBs installed, allowing receiving both bands ("C" and "Ku"). Such "complex" heads are equipped with control circuits for polarization and band selection.

# Switch, positioner, DiSEqC, switching and control procedures

**Switch** – a device allowing to selectively connect one of the several antennas to the receiver input. The antennas being switched may be correspondingly directed onto different satellites. It would be more correct to say that the switch allows performing a selection between several LNBs, since it is sometimes used to select LNBs of the same antenna.

**Positioner** – a more complex device designed for alignment (rotation) of antenna. In other words, the positioner, in combination with antenna actuator, allows using the same antenna to receive signals from all available (visible) satellites.

**DiSEqC** – a protocol, according to which receiver sends commands to switch and positioner. There are several DiSEqC versions, none of which has been standardized yet, which leads to certain problems. Currently, the following versions are most frequently used:

- "Mini DiSEqC" and "DiSEqC 1.0" are used to control switches, that is, to switch between antennas;
- "DiSEqC 1.2" is used to control positioners, that is to align the antenna;

"22 kHz", "Data Burst", "Tone Burst", "Low Voltage", "High Voltage" – all these are the LNBF unit control methods: polarization switching, band selection (by selecting one of the two LNBs), and sometimes selection of one of the two antennas. The "low voltage" means voltage of 11 to 14 Volts, and the "high voltage" means voltage of 16 to 18 Volts.

When using voltage control the LNB supply voltage may either have a "low" level, or a "high" level, or not be supplied at all.

When using the "22 kHz" method, a continuous 22 kHz tone is switched on. Turning on "Data Burst" or "Tone Burst" leads to a continuous transmission by pulse modulation of the 22 kHz tone, of "units" or "zeroes" respectively. So, the "22 kHz", "Data Burst", and "Tone Burst" settings are mutually exclusive.

Currently the *de facto* standard is the voltage polarization switching (horizontal/left or vertical/right), and 22 kHz tone band selection ("C" or "Ku").

# Transponder, frequency and polarization, symbol rate, FEC

**Satellite transponder** – on board radio device, including receiving antenna, receiver, frequency converter, transmitter, and transmitting antenna, and designed for signal retranslation within a certain frequency band.

More frequently, however, the term transponder related to the stream of information, transmitted from the satellite using a certain frequency. In other words, a "satellite" transponder can retransmit, using different frequencies, and different polarization, several streams, which users also frequently call "transponders". It is this meaning that we apply the "transponder" term to in this Guide.

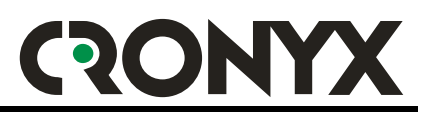

Formerly, before the development of technologies, there was no such confusion, because a "satellite" transponder could only retransmit a single information stream at a single carrier frequency.

**Frequency** – the amount of full oscillation periods within a unit of time. The frequency used for modulation and data transmission, is called the carrier frequency.

**Polarization** – this term may be described as the position of electric and magnetic component vectors of electromagnetic field with respect to the surface of the Earth. The polarization property of radio waves is used for the space division of radio signals. Thus, using different polarization for the reception and transmission channels, it is possible to simultaneously receive and transmit signals at the same carrier frequency, without mutual interference.

The "horizontal", "vertical", "left circular", and "right circular" polarization types are distinguished. Depending on the band, the signal may be transmitted using "horizontal" or "vertical" polarization, or "left circular" or "right circular" polarization. The "C"-band uses vertical or horizontal polarization, and the "Ku"-band usually employs circular that is "left" or "right" polarization.

**Symbol rate** – the number of symbols transmitted during a unit of time. The "symbol" means a change of signal properties according to the modulation method used. In other words, the "symbol rate" term means the same as the "baud rate" term. Each symbol may carry a certain volume of information, depending on modulation. The QPSK modulation is used in DVB technologies when transmitting information from satellites, and each "symbol" carries two bytes of information.

**FEC (Forward Error Correction)** – this is a method of redundant information coding, which allows correcting separately occurring errors. The FEC code is specified by the ration of two digits (FEC RATE), such as 1/2 or 3/4. The digits specify the level of redundancy introduced into the information stream. The more the redundancy level, the more errors may be corrected, and the more information must be transmitted. So the most "reliable" level is 1/2, but it requires transmitting twice the amount of information, and for example, the 7 to 8 code requires transmitting only 15% more information.

#### PID and network address

Each satellite has several "satellite" transponders, and each of those may retransmit one or more information streams ("informational" transponders). These streams mat carry both analogue and digital information. Each digital transponder transmits data in small parts (packets), and each packet is assigned a number – "PID", or Program Identifier.

The sequence of such packets having the same PID makes up a "data stream", so we may say that a digital "informational" transponder has several data "subchannels". Each of these streams may carry its "own" data independently from the others, for example: program schedule, digital video, digital audio, captions, Internet data, etc. Each information type has its own format, clearly specified by the standard.

If a "data stream" is used to transmit Internet information, then data inside the stream are transmitted in "sections" which have the recipient address. Thus, a single stream may be used to deliver information to several addresses. According to the "network address" specified, the data addressed to you are selected (filtered) from the stream.

To make the description more intuitive, let us represent the satellite as a "city", with many highways leading in, and out of it. The traffic on each of the highways is one-way, but on multiple levels. Each of these highways represents a "satellite" transponder, and each of the levels represents one of the "informational" transponders. Each level contains several traffic lanes, which are assigned PID-numbers, - these are "data streams". The cars moving along each lane are transport packets, or DVB-packets. Each car carries a load according to the waybill, and the invoice – these are data sections. Each load has a destination address – this is the "network address".

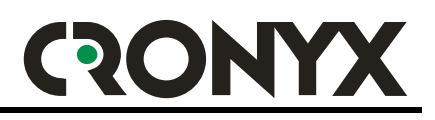

### **Technical and operational characteristics**

#### **Network capabilities:**

- Support of Multi-protocol Encapsulation (MPE) protocol;
- LLC SNAP support;
- IP-protocols supported: all IPv4 and IPv6;
- Reception of packets up to 65,535 bytes in size (MTU);
- Controlled broadcasting and multicasting filtering on the MAC-level;
- Controlled broadcasting and multicasting filtering on the IP-level;
- Controllable blocking of potentially unsafe IP-packets (firewall);
- Controllable mechanism for the detection of illegal use of the access service;
- Unicast and multicast routing;
- Compliance with the ETSI 301.192 Standard;

#### **Monitoring:**

- Graphical display of signal level, number of errors, and reception speed for the last 10 minutes;
- DVB-stream reception statistics;
- IP-stream reception statistics;
- Indication of the relative error level: average, and snapshot error levels, detected by the DVB-decoder, total error level (including uncorrected errors, data errors, and CRC errors);
- DVB error, CRC error, and blocked IP-packet counters;
- Total received data volume information;
- Receptions, speed, snapshot and average signal level, signal lock reliability, FEC rate, and quality of service evaluation indications;
- Display of active data streams (PIDs) in the transponder;

#### Tuner:

- Reception frequency: 950 to 2150 MHz;
- Automatic sensitivity adjustment range: -65 to 25 dBm;
- Input and output sockets: F-type 75 Ohm;

#### **Decoder (QPSK & FEC):**

- QPSK filter: with a cosine square root front edge, and a 0.35 falling edge;
- Symbol Rate: 1 to 45 Msps;
- MCPC and SCPC support;
- FEC decoding: automatic;

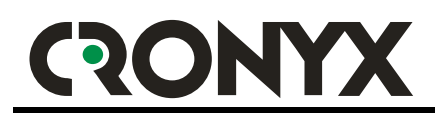

#### Converter and switch control:

- LNB supply voltage: selectable between 13 or 18 Volts, with a 400 mA current, overvoltage and short circuit protection;
- DiSEqC support: 1.0, 1.1, 1.2;
- 22 KHz dish and LNB control, Data Burst and Tone Burst support;

#### **Demultiplexing:**

- Data reception rate: up to 78.75 Mbit/s;
- Maximum number of simultaneously used streams (PID filtering sections): 8192;
- Stream capture: PES and TS;
- Filtering: PES and TS;
- Error control: CRC, Checksum32, parity;

#### **PCI interface:**

- Compliance with the PCI 2.2 Bus Standard;
- Peak transfer rate (in the bus-master mode): up to 132 Mbytes/s;
- Bidirectional FIFO;

#### Other:

- Drivers and software for Windows 2000/XP/2003 operating systems;
- Easy "Plug-and-Play" installation;
- Sharing IRQ for prevention conflict with other devices;
- Dimensions (excluding mount and PCI-contacts): 125 x 95 mm (PCI full profile);

#### **Operating conditions:**

- Operating temperature: -5 to 65°C;
- Storage temperature: -55 to 85°C;
- Humidity: 0% to 95% (without condensation);

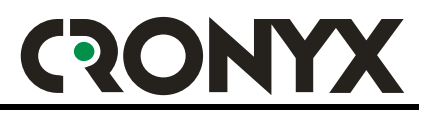

## **Delivered items**

Software and drivers are supplied for Windows 2000, Windows XP, and Windows Server 2003 operating systems only. Outdated operating systems, such as Windows 3.1, Windows 95, Windows 98, Windows Me, Windows NT 3.51, and Windows NT 4.0 are not supported. The Linux OS driver and software supply is on the planning stage.

The delivered items include:

- VP-1020 PCI-adapter card;
- The driver and software CD-ROM;
- This Guide;
- Box package;

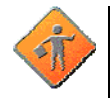

Attention: The WinDVB program documentation is supplied in English only, and the program is not supported by the "Cronyx Engineering" company. In the future the program will be replaced by a more advanced software package. If you have any problems and/or trouble using WinDVB, contact the support department of InterVideo company, or consult the built in Help system (in English).

### Minimum requirements

#### Minimum system requirements for satellite Internet access:

- PC-platform computer, with a version 2 PCI-bus (2.0, 2.1, or 2.2 specifications);
- An empty PCI-slot with a 5 Volts supply, and the capability to hold a full-scale PCI-adapter;
- Intel Pentium II, or compatible CPU;
- 64 megabytes of RAM;
- CD-ROM drive;
- 800 x 600, 256 color video adapter;
- Windows 2000 or subsequent version (Windows XP, Windows Server 2003, etc.) operating system;

#### Minimum system requirements for viewing satellite TV programs:

- Intel Pentium II or compatible CPU with at least a 750 MHz clock frequency;
- 128 megabytes of RAM;
- 800 x 600, True Color video adapter;
- Windows 2000 (or subsequent) operating system, DirectX 8.1 (or higher);
- Sound card;

## Installation

Software and driver installation may be performed either before, or after PCIadapter installation into your computer. In any case you must log on into the system with administrator rights.

You may install several VP-1020 adapters into a single computer, but only one of those will be operable (serviced by software).

Driver and software installation is performed using the **setup.exe** program, located in the root folder of the supplied CD-ROM. If the adapter is not installed before running **setup.exe**, then the installer will not install drivers, and will only specify their location to Windows. Then, after the adapter is physically installed, Windows will detect new hardware device, and prompt you to continue driver installation.

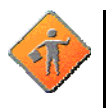

Attention: You may install adapter system drivers manually, or trust the installer to do this.

However, installation of the rest of the software may be performed by the installer only.

### Installation of the adapter into the computer

Contact technical support if you are unable to do this on your own.

- 1. Turn off the computer;
- 2. Open the computer case;
- 3. Install the adapter into a suitable PCI-slot, and fix it.
- 4. Connect the "antenna" cable (LNB output), to the adapter socket marked "LNB-IN":

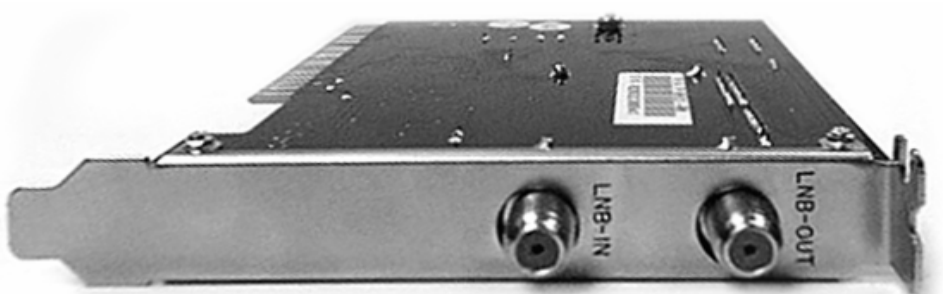

- 5. If required, connect the "antenna" output of the adapter, marked "LNB-OUT", to other equipment;
- 6. Close the computer case;
- 7. After this you need to install drivers and software;

# RONYX

### Drivers and software installation

Turn on the computer, wait for Windows to load, and log on into the system with administrator rights. If the adapter has already been installed into the system, then Windows detects a new device, and prompts you to install drivers for it.

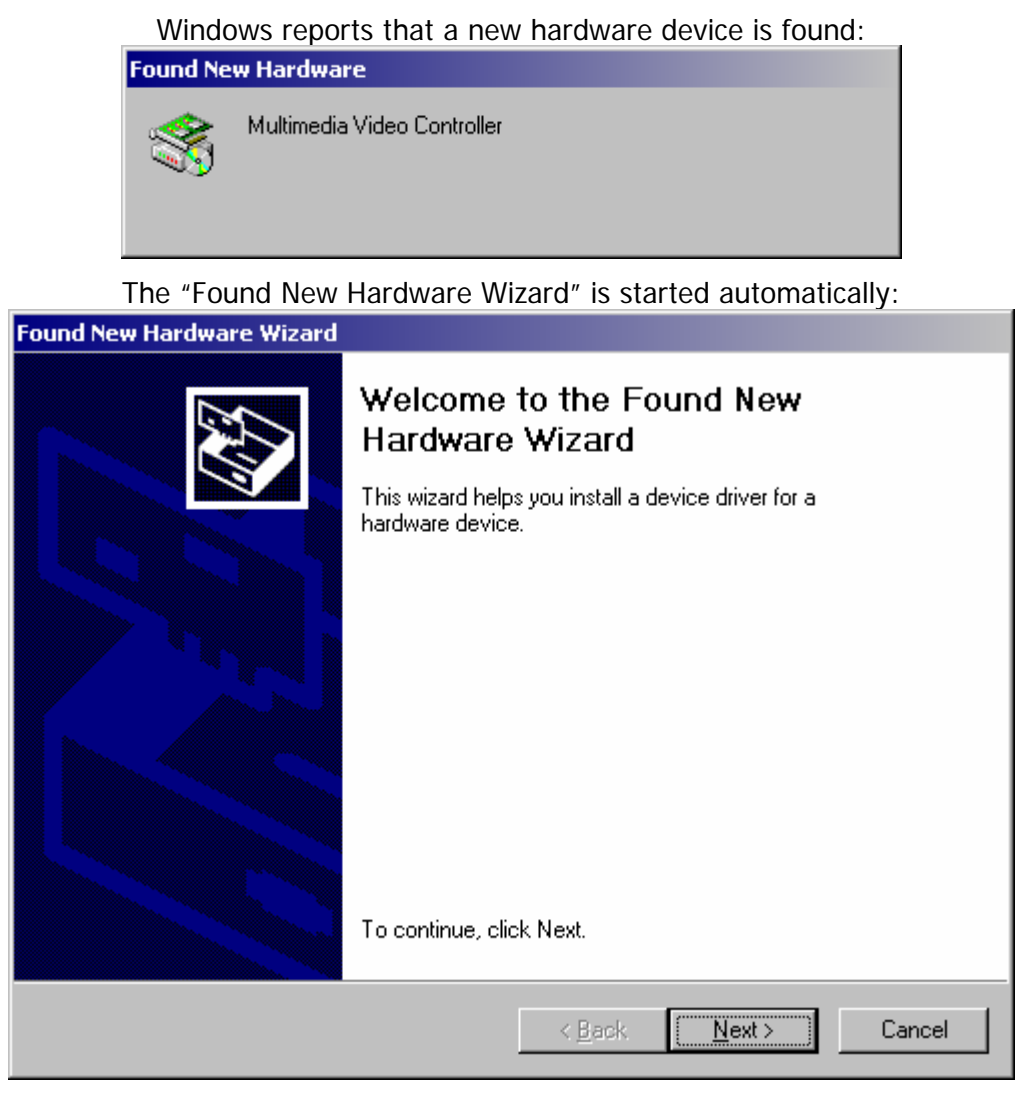

After this you may install the drivers manually using the "Found New Hardware Wizard, or press the "Cancel" button to exit the Wizard, and simply run the **setup.exe** installer.

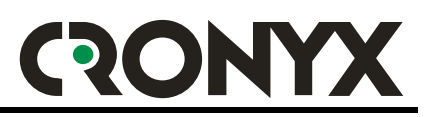

#### Installation of the drivers and software using the installer program

To install drivers and software using the installer program, exit the "Found New Hardware Wizard" by pressing the "Cancel" button, and run the **setup.exe**, located in the root folder of the CD-ROM disk supplied with the adapter.

When you run the installer program, a Welcome screen appears, and then you must follow the installer instructions.

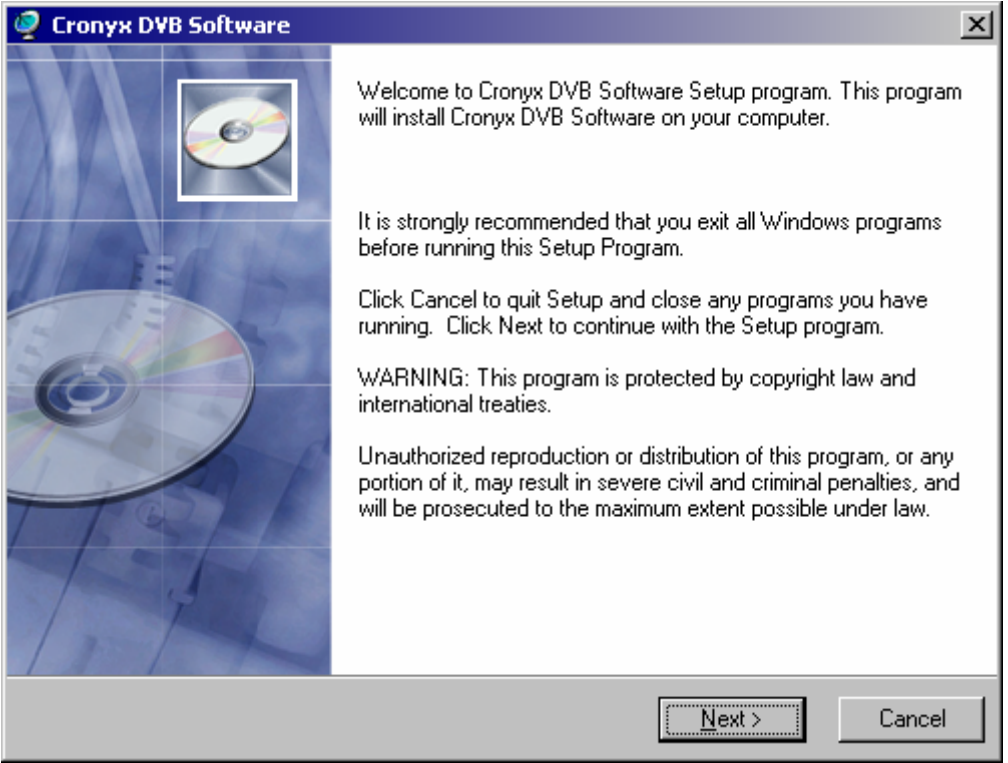

An installer Welcome screen:

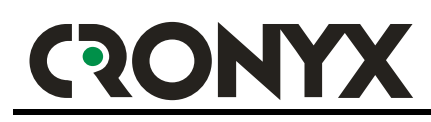

#### Important *last minute* "readme" information, read it carefully:

| Teau it calefully.                                                                                                    |
|----------------------------------------------------------------------------------------------------|
| 👰 Cronyx DVB Software                                                                                                    |
| ReadMe File                                                                                                    |
|                                                                                                    |
| ВНИМАНИЕ, ВАЖНАЯ ИНФОРМАЦИЯ. ПОЖАЛУЙСТА, ПРОЧИТАЙТЕ! 📃 📃                                                                                                    |
| <ol> <li>Рекомендуется не реже одного раза в три месяца посещать сайт<br/>http://www.cronyx.ru и устанавливать самые последние версии программного<br/>обеспечения;</li> </ol>                                                                                                    |
| 2) Компания «КБ Кроникс» не осуществляет техническую поддержку ПО «InterVideo<br>WinDVB». В случае возникновения проблем обращайтесь в службу поддержки<br>пользователей компании InterVideo Inc. http://www.intervideo.com;                                                                                                    |
| 3) Для продвинутых пользователей: При использовании средства «Microsoft Driver<br>Verifier» в драйвере CronyxDvbBundle.sys будет ошибочно обнаруживаться<br>несоответствие «IRP_MJ_POWERIRP_MN_SET_POWER» спецификации WDM. Это<br>является следствием ошибки в компонентах операционных систем Windows 2000,<br>Windows XP, Windows Server 2003. |
|                                                                                                    |
|                                                                                                    |
| < <u>B</u> ack <u>Next</u> > Cancel                                                                                                    |
| Destination folder selection screen:                                                                                                    |
| 👰 Cronyx DVB Software 🛛 🛛 🛛                                                                                                    |
| Destination Location                                                                                                    |
| Setup will install Cronyx DVB Software in the following folder.                                                                                                    |
| To install into a different folder, click Browse, and select another folder.                                                                                                    |
| You can choose not to install Cronyx DVB Software by clicking Cancel to exit Setup.                                                                                                    |
|                                                                                                    |
| Destination Folder                                                                                                    |
| C:\Program Files\Cronyx DVB Browse                                                                                                    |
|                                                                                                    |

< <u>B</u>ack

Cancel

<u>N</u>ext>

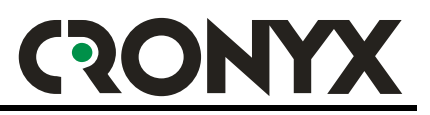

the same reason we do not support WinDVB, and do not supply any other documentation, except the original online English documentation supplied by the developer company.

In future we will supply another software package for viewing TV channels and video programs.

Select the required components; by default, only components required for satellite Internet access are installed.

| 🥏 Cronyx DVB Software                                                                                                    |                                                                         | ×                  |
|----------------------------------------------------------------------------------------------------|-------------------------------------------------------------------------|--------------------|
| Select Components                                                                                                    |                                                                         | ø                  |
| In the options list<br>below, select the<br>checkboxes for the<br>options that you<br>would like to have<br>installed.<br>The disk space fields<br>reflect the<br>requirements of the<br>options you have | ✓ Cronyx SaNet (networking support) ☐ InterVideo WinDVB (video support) | 647 k<br>6140 k    |
|                                                                                                    | Disk Space Required:<br>Disk Space Remaining:                           | 647 k<br>3541514 k |
|                                                                                                    | < <u>B</u> ack <u>Next</u> >                                            | Cancel             |

Component selection screen:

# CRONYX

The last screen, before the installation starts:

| 🥏 Cronyx D¥B Software                                              | ×                                              |
|--------------------------------------------------------------------|------------------------------------------------|
| Start Installation                                                 |                                                |
| You are now ready to install Cronyx DVB Softv                      | ware.                                          |
| Click the Next button to begin the installation of<br>information. | or the Back button to reenter the installation |
|                                                                    |                                                |
|                                                                    |                                                |
|                                                                    |                                                |
|                                                                    |                                                |
|                                                                    | < <u>B</u> ack <u>Next</u> Cancel              |

Installation progress screen:

| Cronyx DVB Software                                 |                      |          | <u> </u> |
|-----------------------------------------------------|----------------------|----------|----------|
| Installing                                          |                      |          | Ø        |
| Q                                                   | G                    |          |          |
| Current File                                        |                      |          |          |
| Copying file:<br>C:\Program Files\Cronyx DVB\Driver | s\CronyxDvbAudio.sys |          |          |
| All Files                                           |                      |          |          |
| Time Remaining 0 minutes 1 second                   |                      |          | _        |
|                                                     |                      |          |          |
|                                                     | < Back               | Next > C | ancel    |

During drivers installation, depending on Windows settings, a screen warning you that the software does not contain a digital signature may appear.

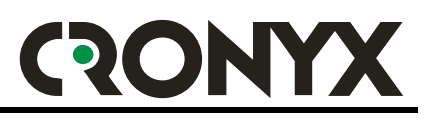

If such warnings appear, you must allow drivers installation by pressing the "Yes" button. Otherwise the drivers will not be installed, and you will have to install them manually. The installer will also warn you about this.

Possible warning information:

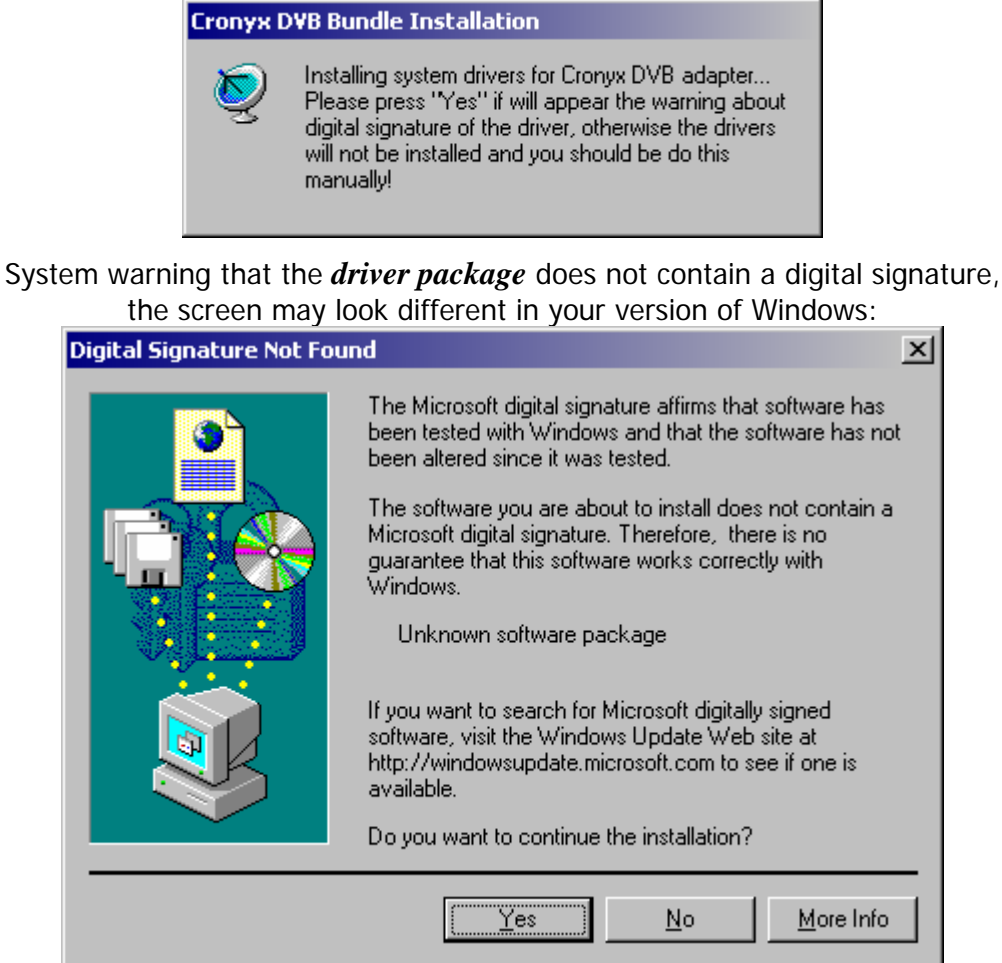

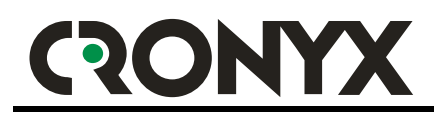

System warning that a *specific driver* does not contain a digital signature, the screen may look different in your version of Windows:

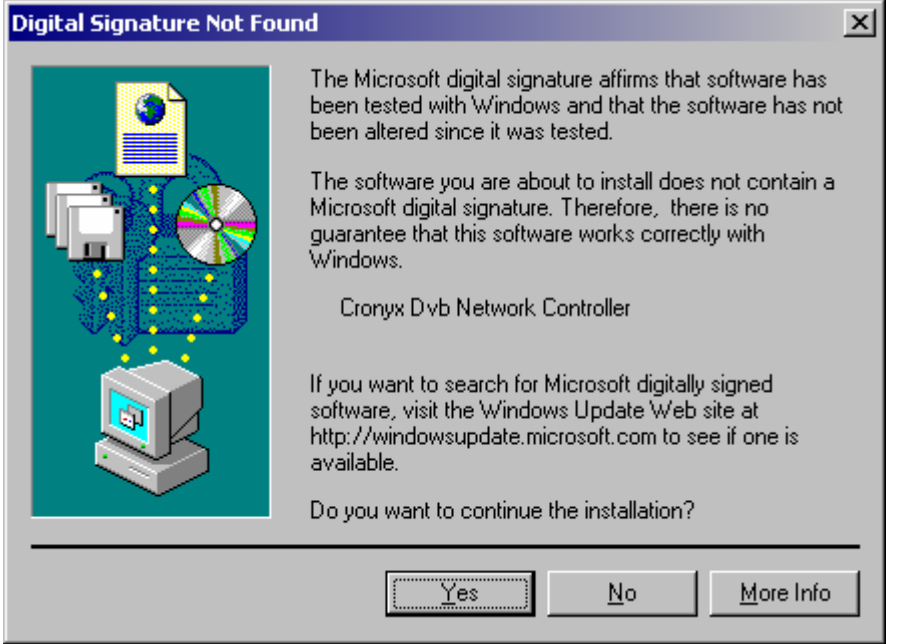

Final installation completion screen:

| 🥥 Cronyx DVB Software |                                                                                                    | × |
|-----------------------|----------------------------------------------------------------------------------------------------|---|
|                       | Cronyx DVB Software has been successfully installed.<br>Click the Finish button to exit this installation. |   |
|                       | < <u>B</u> ack <u>Finish</u> > Cancel                                                                      |   |

The installation is complete. In order to obtain satellite Internet access, you should run the "Cronyx SaNet" program, apply the required settings, and enter the activation code.

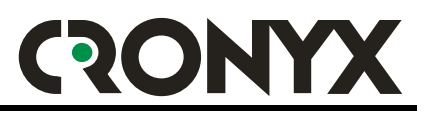

#### Installation of drivers without using the installer program

You may install the drivers without using the installer program, by running the "Found New Hardware Wizard".

If you have decided to install the drivers this way, then follow the instructions of the "Found New Hardware Wizard". If required, use your Windows Guide, and the built-in Help system.

| Found | New | Hardware | Wizard: |
|-------|-----|----------|---------|
|       |     |          |         |

| Found New Hardware Wizard                                                                                                    |  |
|----------------------------------------------------------------------------------------------------|--|
| Install Hardware Device Drivers<br>A device driver is a software program that enables a hardware device to work with<br>an operating system.                                              |  |
| This wizard will complete the installation for this device:<br>Multimedia Video Controller                                                                                                |  |
| A device driver is a software program that makes a hardware device work. Windows needs driver files for your new device. To locate driver files and complete the installation click Next. |  |
| What do you want the wizard to do?                                                                                                    |  |
| <ul> <li>Search for a suitable driver for my device (recommended)</li> </ul>                                                                                                    |  |
| Display a list of the known drivers for this device so that I can choose a specific driver                                                                                                |  |
| < <u>B</u> ack <u>N</u> ext > Cancel                                                                                                    |  |

In order to search for drivers, insert the CD-ROM disk supplied with the adapter, and tell the Wizard, that the drivers are located on it.

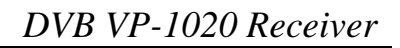

# RONYX

#### Specifying the location to search for drivers:

| Found New Hardware Wizard                                                                                                    |
|----------------------------------------------------------------------------------------------------|
| Locate Driver Files<br>Where do you want Windows to search for driver files?                                                                                |
| Search for driver files for the following hardware device:                                                                                                  |
| Multimedia Video Controller                                                                                                    |
| The wizard searches for suitable drivers in its driver database on your computer and in<br>any of the following optional search locations that you specify. |
| To start the search, click Next. If you are searching on a floppy disk or CD-ROM drive,<br>insert the floppy disk or CD before clicking Next.               |
| Optional search locations:                                                                                                    |
| Floppy <u>d</u> isk drives                                                                                                    |
| CD-ROM drives                                                                                                    |
| Specify a location                                                                                                    |
| Microsoft Windows Update                                                                                                    |
| < <u>B</u> ack <u>N</u> ext > Cancel                                                                                                    |

#### The "Found New Hardware Wizard" reports that is has found a compatible driver:

| ound New Hardware Wizard                                                                                    |
|----------------------------------------------------------------------------------------------------|
| Driver Files Search Results<br>The wizard has finished searching for driver files for your hardware device. |
| The wizard found a driver for the following device:                                                         |
| Multimedia Video Controller                                                                                 |
| Windows found a driver for this device. To install the driver Windows found, click Next.                    |
| e:\drivers\cronyxdvbbundle.inf                                                                              |
|                                                                                                    |
|                                                                                                    |
| < <u>B</u> ack <u>Next</u> > Cancel                                                                         |

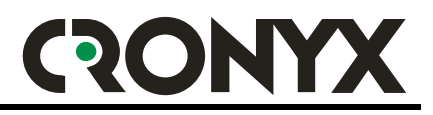

The "Found New Hardware Wizard" reports that it has completed the driver search and installation procedure:

| Found New Hardware Wizard |                                                                                                    |
|---------------------------|----------------------------------------------------------------------------------------------------|
|                           | Completing the Found New<br>Hardware WizardImage: Computer Dyb HubImage: Computer Dyb HubImage: Windows has finished installing the software for this device.Image: Computer Dyb HubImage: Computer Dyb Hub |
|                           | < Back [Finish] Cancel                                                                                                    |

After having installed the drivers, you must install the software by running the **setup.exe** file, located in the root folder of the CD-ROM disk supplied with the adapter. See page 17 for more details.

## Using "Cronyx SaNet"

### Functions

The "Cronyx SaNet" program is designed to set up and control the "Cronyx DVB VP-1020" receiver, monitoring data reception, and set security options.

The unique distinctive capabilities of the adapter include the graphical tracking of signal quality, error level, and received data baud rate during the last 10 minutes, the mechanism to detect illegal use of your account, and a customizable built-in incoming IP-packet firewall.

Visual signal parameter control allows you to perform the most precise antenna alignment, and quickly evaluate and eliminate the effects of possible negative factors.

#### The control utility software allows you to:

- Maintain a list of available satellites, and transponders present on each of the satellites;
- Maintain a list of PID-streams from each transponder, and select the used streams;
- Switch between several antennas;
- Select the reception of one of the transponders;
- Automatically detect active data streams;
- Monitor the most important communication quality parameters (signal level, error level, number of losses);
- Monitor data reception (number of IP-packets, amount of information received, data reception speed);
- Set up options to block the reception of potentially unsafe data;
- Optionally: set the network address to be used for filtering sections of data;

The Cronyx SaNet program has a clear, intuitive interface, complying with the Windows GUI recommendations.

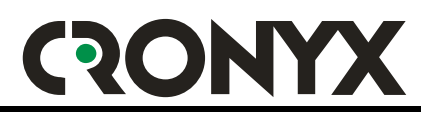

### Control utility software description

#### **Main SaNet Window**

The SaNet program detects the Windows localization settings during start up, and, depending on this information, starts a Russian or English interface.

The main SaNet window name always shows the name of the satellite and the transponder, for which the receiver is currently configured. Just below the window name, in the upper line the receiver status and signal quality information are shown. In the upper left corner you may see the volume of data received during the current session (from the moment the control program was started).

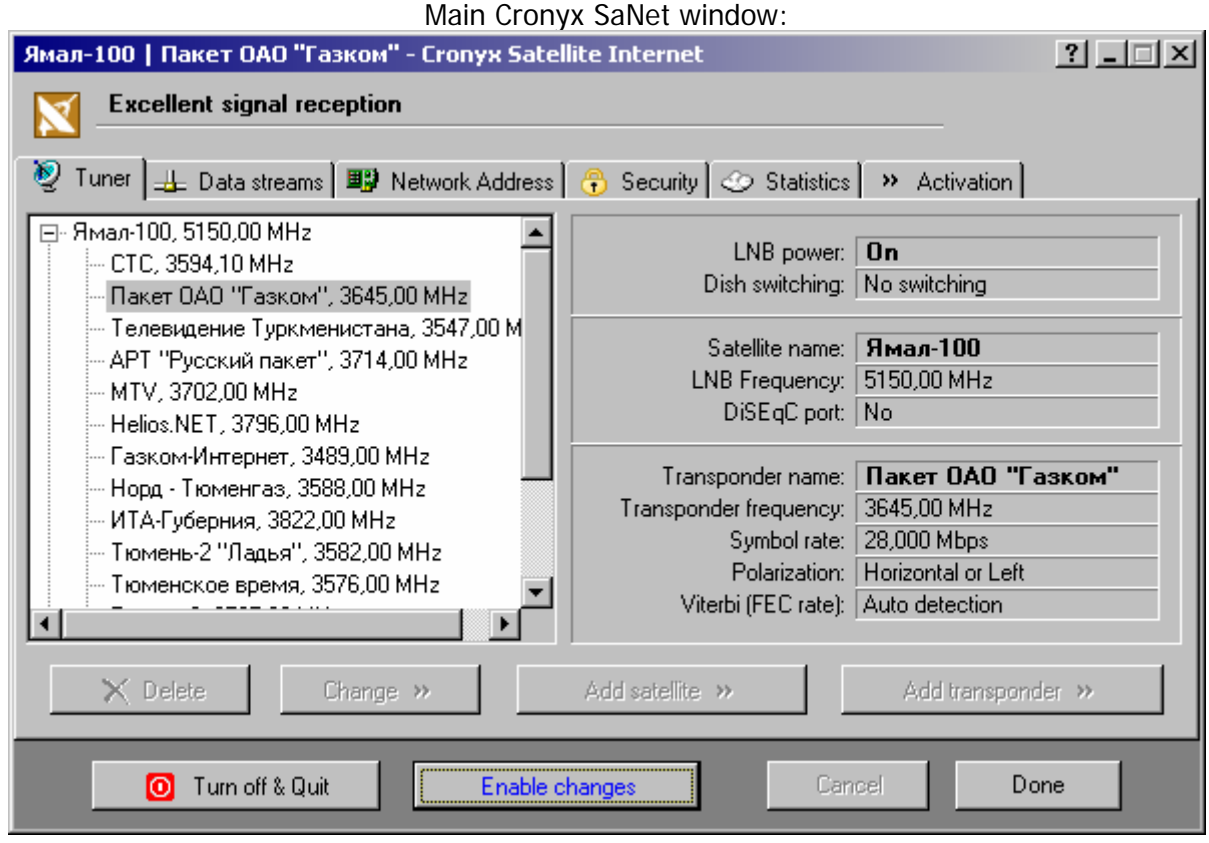

The following four buttons are always available in the bottom area of the window:

"Turn off & Quit" – Turns off the receiver, completes the current communication session, and closes the SaNet program. You must run the SaNet program again to resume;

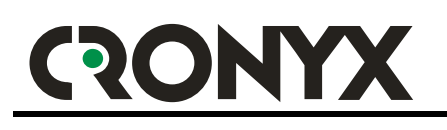

| "Allow changes",<br>"Disable changes" | <ul> <li>Allows protecting the user from inadvertently<br/>changing reception parameters, or the currently<br/>received transponder;</li> </ul> |
|---------------------------------------|----------------------------------------------------------------------------------------------------|
| "Cancel"                              | – Cancels the last changes;                                                                                                    |
| "Lock",<br>"Switch",<br>"Done"        | <ul> <li>Applies the parameter changes, switches the<br/>receiver to another transponder, and/or locks on<br/>the signal.</li> </ul>            |
|                                       | In the "Done" state the SaNet program is minimized to a taskbar tray icon.                                                                      |

Most of the window is occupied by control and informational "panels" arranged as "tabs". There are six panels, but not all of them may be accessible to you:

- "Tuner" designed to maintain the satellite and transponder list, set LNB parameters, and antenna switch method;
- "Data streams" designed for the selection of streams (PIDs) into which the information is translated;
- "Network address" designed to specify a network address (filtering MAC-address), may be available as an option only after entering the activation code;
- "Security" designed to specify network security related options (available only after entering the activation code);
- "Statistics" displays signal level and quality information, received information volume, statistics, etc.;
- "Activation" designed to enter the activation code, displays information about available options;

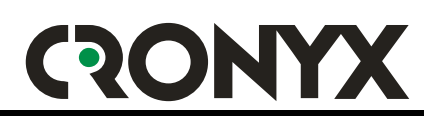

All SaNet configuration information is stored in the **CronyxSaNet.ini** file, which is located in the same folder with the **CronyxSaNet.exe** executable file. If the user starting SaNet does not have the rights to change the configuration file, then any configuration changes will not be allowed.

If you have already configured SaNet, then, when you start it next time, the program will automatically turn on the reception for the selected transponder, disable changes, and minimize itself to a taskbar tray icon. In other words, it tries to attract as little attention, as possible.

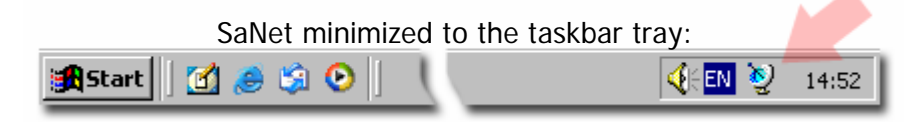

Depending on the current state, the taskbar tray icon may have different appearances:

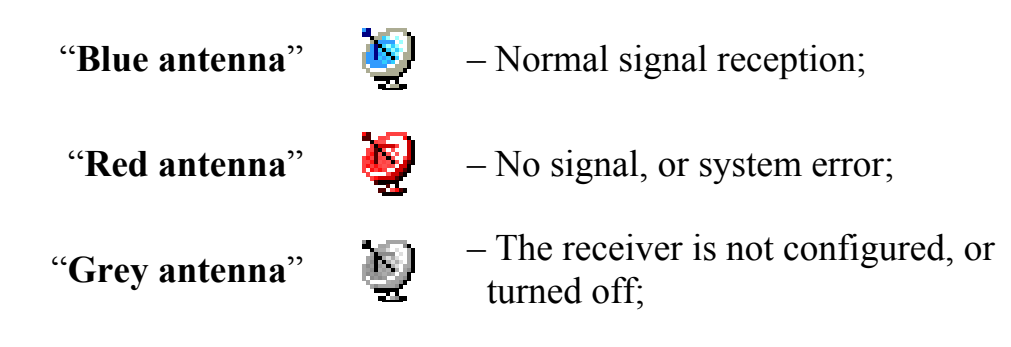

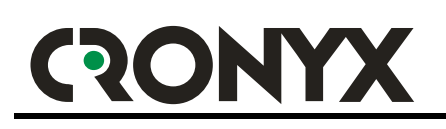

# Description of the "Tuner" panel, control of the satellite and transponder list

This panel allows you to manage the list of satellites and transponders: delete and add new, view and change the parameters of existing satellites, specify a satellite and transponder you want to switch to.

| The "                                             | Funer" panel                                                                                        |                                      |
|---------------------------------------------------|----------------------------------------------------------------------------------------------------|--------------------------------------|
| Cronyx Engineering - Satellite Internet   http:// | www.cronyx.ru                                                                                       | ? <u> </u>                           |
| Turned off                                        |                                                                                                    |                                      |
| 🧕 Tuner 进 Data streams 🕮 Network Address          | 😌 Security 🕗 Statistics                                                                             | <ul> <li>Activation</li> </ul>       |
| . — Ямал-100, 5150,00 MHz<br>. Октод, 55,0°       | LNB power:<br>Dish switching:                                                                       | No<br>No switching                   |
|                                                   | Satellite name:<br>LNB Frequency:<br>DiSEqC port:                                                   | <b>Ямал-100</b><br>5150,00 MHz<br>No |
|                                                   | Transponder name:<br>Transponder frequency:<br>Symbol rate:<br>Polarization:<br>Viterbi (FEC rate): |                                      |
| X Delete Change >>                                | Add satellite »                                                                                     | Add transponder »                    |
| O Turn off & Quit Disable o                       | hanges Cano                                                                                         | el Look                              |

The left area contains the list of satellites and transponders, and the right area contains the parameters of the selected satellite and transponder. When viewing, you may select a transponder of any satellite, the program will not perform a switch between satellites and receiver reconfiguration, but will display the information about the selected object in the right area of the window.

To switch to the selected transponder, you should press the "Lock"/"Switch" button. And, if changes were previously blocked, then you must press the "Allow changes" button to enable switching.

In order to cancel inadvertent or undesired changes, you may press the "Cancel" button.

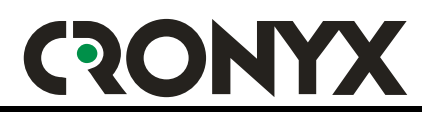

# Adding/editing satellite parameters, changing converter parameters

In order to add a new satellite to the list, press the "Add satellite" button; to change parameters of an already entered satellite – select it from the list in the left area of the window, and press the "Change" button.

The satellite parameter entry and edit window opens above the main SaNet window.

| 9 | iatellite «Ямал-100» |              |         |                   | ? × |
|---|----------------------|--------------|---------|-------------------|-----|
|   | LNB options:         |              |         |                   |     |
|   | Power:               | Self powered |         |                   | -   |
|   | Switch method:       | No switching |         |                   | -   |
|   | Port on switcher:    | Нет          |         |                   | -   |
|   | Frequency #1:        |              | 5150.00 | MHz               |     |
|   | Frequency #2:        |              | 0.00    | MHz (optional)    |     |
|   |                      |              |         |                   |     |
|   | - Satellite options: |              |         |                   |     |
|   | Satellite name:      | Ямал-100     |         |                   |     |
|   | Longitude:           |              | 0.00    | degrees (0 - 360) |     |
|   |                      |              |         |                   |     |
|   |                      |              | 0       | K Cancel          |     |

Add/edit satellite parameters window:

The program checks the correctness of the specified parameters, and highlights unacceptable values.

| <ul> <li>Erequency #1</li> </ul> | <u>/ 1</u> | 3 MHz (optional).  |
|----------------------------------|------------|--------------------|
| riequency #2                     | •   I2     | o miniz (optional) |

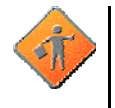

Attention: For the opportunity to use all existing methods of connecting several LNBs to a receiver, the antenna and LNB frequency switching methods may be specified independently for each satellite. Despite the fact that it is illogical in case of a single LNB.

# RONYX

#### Adding/editing transponder characteristics

In order to add a new transponder, select the required satellite from the left area of the window, or one of its transponders, and press the "Add transponder" button, and in order to change parameters of an already entered transponder, select it from the list and press the "Change" button.

The transponder parameter entry and edit window opens above the main SaNet window.

|   | Transponde           | er parameter entry and    | l edit window:     |
|---|----------------------|---------------------------|--------------------|
| 1 | ransponder «Газком-И | нтернет» on satellite «Ям | ал-100» <u>? х</u> |
|   | Transponder options: |                           |                    |
|   | Name:                | Газком-Интернет           |                    |
|   | Frequency:           | 3489.00                   | MHz                |
|   | Symbol rate:         | 28.000                    | Mbps               |
|   | Polarization:        | Horizontal or Left        | •                  |
|   | Viterbi (FEC rate):  | Auto detection            | •                  |
|   |                      |                           |                    |
|   |                      | 01                        | Cancel             |

Same as in the case with satellite parameter entry, the validity of values is controlled, and unacceptable values are highlighted.

The "Symbol rate" value is invalid, and is highlighted:

| Frequency:    |                    | 3489.00 | MHz  |   |
|---------------|--------------------|---------|------|---|
| Symbol rate:  |                    | 123     | Mbps |   |
| Polarization: | Horizontal or Left |         |      | - |
|               |                    |         |      |   |

If the Viterby (FEC) code is specified incorrectly, and/or the decoder can detect it automatically, then the automatic scan is switched on.

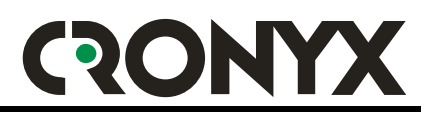

#### Description of the "Data streams" panel

The "Data streams" panel is designed to specify the particular data streams transmitted over the transponder, which are used for data transmission.

The "Data streams" panel shows the information corresponding to the transponder currently selected from the "Tuner" panel. If a transponder, to which the receiver is currently tuned, is selected from the "Tuner" panel, then the stream list will also show all currently active transponder streams (PIDs).

During reception, the transponder is constantly being scanned for the presence of active streams, and the list shows the current state.

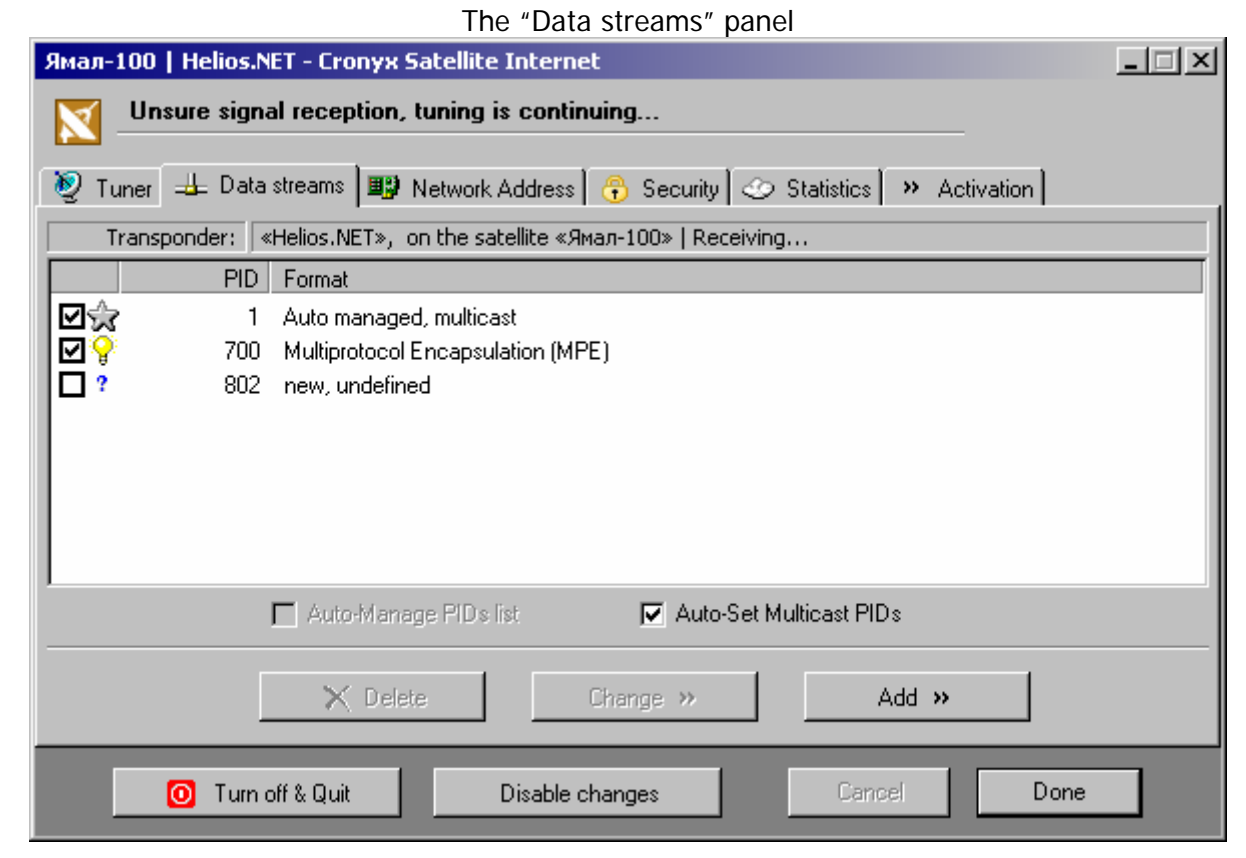

Meaning of icons in the data stream list

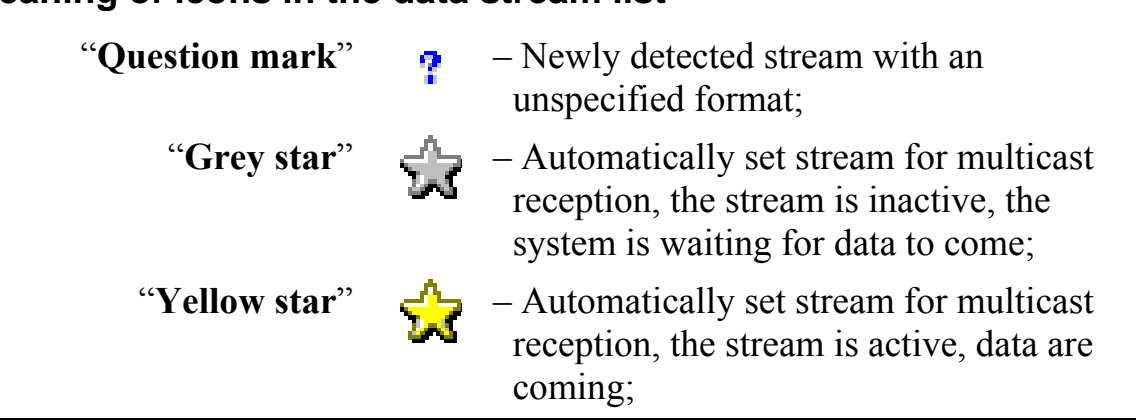

Copyright © 2003 Cronyx Engineering

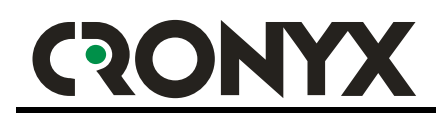

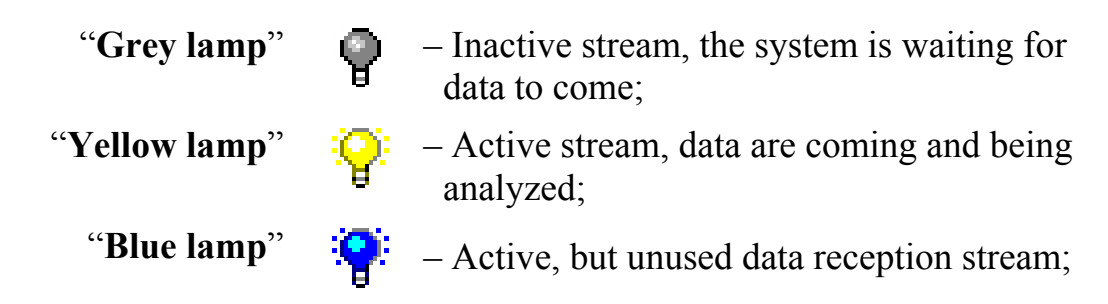

In order to receive data from a particular stream, you have to assign the "Multiprotocol Encapsulation" (MPE) format to the stream. To do this, you may use the "Change" and/or "Add" buttons. You may directly connect of disconnect a stream by clicking the corresponding "check mark" in the stream list.

|   | Data strear            | n parameter entry and e                                                                          | dit window:                        |
|---|------------------------|--------------------------------------------------------------------------------------------------|------------------------------------|
| s | itream #100 on transpo | nder «Газком-Интернет»                                                                           | ? ×                                |
|   | Stream options:        |                                                                                                  |                                    |
|   | PID #:                 | 100 (packet ide                                                                                  | ntifier)                           |
|   | Format (type):         | Multiprotocol Encapsulation (MP                                                                  | · ·                                |
|   |                        | 🔽 Used                                                                                           |                                    |
|   | Information:           | Standart ETSI EN 301-192,<br>"Multiprotocol Encapsulation", D<br>private data (ISO/IES-13818-6), | ISM-CC sections with table_id 0x3E |
|   | <u> </u>               |                                                                                                  |                                    |
|   |                        | ОК                                                                                               | Cancel                             |

Beside this, SaNet has the capability to automatically connect and disconnect the streams used for multicast transmissions. The corresponding mechanism is controlled by the "Auto-set multicast PIDs" checkmark.

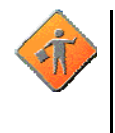

Attention: Your satellite provider must inform you, which streams you must use, and whether you should enable the "Auto-set multicast PIDs" setting.

#### Description of the "Network address" panel

The "Network address" panel is optional, and may be inaccessible, if your activation code provides for a fixed network address only, or it may be entirely absent in your software version.

| The "Network address" panel                                                   |
|-------------------------------------------------------------------------------|
| Cronyx Engineering - Satellite Internet   http://www.cronyx.ru                |
| Turned off                                                                    |
| 😻 Tuner 🕮 Data streams 🕮 Network Address 🙃 Security 📀 Statistics 🕨 Activation |
| From network adapter     Manual entry                                         |
| Cronyx SaNet, Moscow, Russia     00 - 30 - 65 - 45 - 64 - 74                  |
| O By IP-address in network                                                    |
| <                                                                             |
| By IP-address of dialup connection     The address which will be used:        |
| 00-09-94-01-00-08                                                             |
|                                                                               |
| O Turn off & Quit Disable changes Cancel Lock                                 |

The network address (MAC address) is used to filter data directed to you from the whole information stream generated by the selected streams.

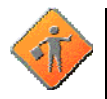

**Attention:** To establish a connection with you chosen satellite provider, it must inform you of the network address (MAC address) of your adapter. The network address is printed on the label, next to the activation code. After entering the activation code, you may also see the network address in the "Identifier" field of the "Activation" panel.

Your satellite provider must also inform you of the network address setting type to use.

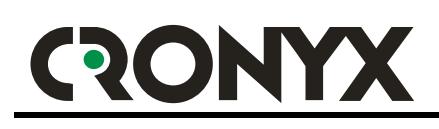

The following network address setting options are available:

- "From network adapter" the address of the selected network adapter is used for filtering;
- "By IP-address in network" the address, based on the IP-address of the selected network adapter, is used for filtering. The network address is obtained by adding the "00:02" prefix to the four bytes of the IP-address of the selected network adapter;
- "By IP-address of dialup connection" the address, based on the IP-address of the selected dialup connection, is used for filtering. Since the dialup IP-address is available only after the connection has been established, the network address is also generated only after the establishment of the connection. Same as in the previous case, the network address is obtained by adding the "00:02" prefix, to the four bytes of the IP-address of the selected dialup connection;
- "Manually" a custom network address which you enter will be used;
- "By custom IP-address» the address, formed on the basis of a custom IP-address which you enter, is used for filtering. The network address is obtained by adding the "00:02" prefix to the four bytes of the IP-address entered;

#### Description of the "Security" panel

From the "Security" panel you may control the settings affecting network information security. SaNet does not have any advanced protection features, built into many specialized products. Nonetheless, the basic security features built into SaNet, allow you to easily close many dangerous ways the hackers might use to obtain access to your computer.

The "Security" panel with default settings:

| Ямал-100   Helios.NET - Cronyx Satellite Internet ?                                                       |
|----------------------------------------------------------------------------------------------------|
| Locking                                                                                                   |
| 🧕 Tuner 🖳 🕹 Data streams 🕮 Network Address 😚 Security ⊘ Statistics 🏼 » Activation                         |
| Settings: Read more information                                                                           |
| Accept incoming broadcasts data sections                                                                  |
| Accept incoming multicasts data sections                                                                  |
| C Accept incoming IP broadcasts                                                                           |
| Accept incoming IP multicasts                                                                             |
| C Accept incoming ICMP queries                                                                            |
| Enable only basic protocols                                                                               |
| Enable incoming connections only for safe ports                                                           |
| Detecting and warning about illegal usage of your account (looking for an unexpected TCP and UDP packets) |
| O Turn off & Quit Disable changes Cancel Switch                                                           |

Security control options (this information is for experienced users and specialists only):

"Accept incoming broadcast data sections" – allows you to enable or block the reception of DVB data sections with the "**FF:FF:FF:FF:FF:FF:FF**" broadcast receiver address.

"Accept incoming multicast data sections" – allows you to enable or block the reception of DVB data sections with the "01:??:???????????" multicast receiver address.

"Accept incoming broadcast IP-packets» – allows you to enable or block the reception of IP-packets with the "255.255.255.255" broadcast receiver address.

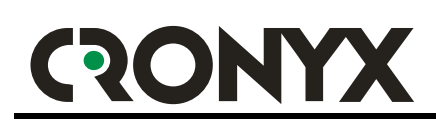

"Accept incoming multicast IP-packets» – allows you to enable or block the reception of IP-packets with a multicast receiver address from "224.0.0.0" to "231.255.255.255", inclusive.

"Accept incoming ICMP queries" – allows you to enable or block the reception of incoming ICMP queries. Using this option allows you to hide your computer, and the possible network connected to it, from being queried from the outside using the ICMP protocol.

**"Enable only basic protocols**" – optional, and may be unavailable (always enabled), if you activation code does not provide for the corresponding capability. The following are allowed with this option turned on:

- Data sections without the LLC (Logical Link Control) only;
- IP protocol Version 4 only;
- IGMP (Internet Group Management Protocol), TCP (Transmission Control Protocol), UDP (User Datagram Protocol), and ICMP (Internet Control Messages Protocol) only;
- IP-packets without IP-options only (20 bytes header size), as a consequence, "Source Routing", "Record Route" and other rarely used capabilities are prohibited;

All other data packets are prohibited, and the "Blocked" counter on the "Statistics" panel increased when they are.

Using this option allows to protect your computer against some types of advanced network attacks and hacker tricks. The probability of problems arising when this option is checked is extremely low, and according to our evaluations, problems may arise only in rare cases when using specialized software.

**"Enable incoming connections only for safe ports**" – the following is allowed when this option is checked:

- Incoming data over already established TCP-connections;
- Incoming TCP-connections to non-privileged ports (with numbers above 1023);
- Incoming TCP-connections to ports number 113 (auth / Identification Protocol), and 20 (ftp-data / File Transfer Protocol, Data Stream);
- Incoming UDP-datagrams over non-privileged ports (with numbers above 1023);
- Incoming UDP-datagrams over ports number 53 (DNS / Domain Name Server), and 123 (NTP / Network Time Protocol);

All other IP-packets are prohibited, and the "Blocked" counter on the "Statistics" panel increases when they are blocked.

Using this option allows you to protect your computer against the most widespread types of network attacks, make it impossible to use many knows vulnerabilities contained in operating systems and widely used software

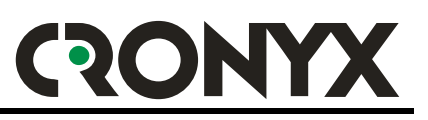

applications. There is a low probability of problems arising when this option turned on, but such problems are possible with some software applications. If you do not have adequate experience in network security, it is recommended to turn this option on, and avoid using software applications (or components), which cause problems.

When blocking an IP-packet, all of its components are blocked, which makes it difficult to use some dangerous types of network attacks.

"**Illegal usage detection**" – this option allows you to employ a mechanism designed to detect illegal usage of your account with the satellite provider in case when the computer is not used as an incoming gateway for a network.

When this option is checked, the network driver traces IP-packets not corresponding to TCP-connections opened on you computers, or the UDP-sockets being listened. Such IP-packets may be received only when someone else creates parallel network activity.

Right-clicking on the "Security" panel brings up a menu containing three items: "Recommended settings", "Turn off security", and "Show incoming streams". Correspondingly, it is possible to quickly switch to "default" security settings, completely turn off the protection, or look through information on data streams currently being received from the Internet.

| 📱 Cronyx SaNet   Internet information streams from Satellite |                      |                        |          |         |          |       |                                 |
|--------------------------------------------------------------|----------------------|------------------------|----------|---------|----------|-------|---------------------------------|
| All protocols                                                | Only TCP Only UDP    |                        |          |         |          |       |                                 |
| Protocol                                                     | Sender               | Destination            | Volume   | Packets | Begin    | Pause | Info                            |
| 🗸 ТСР                                                        | 217.17.161.98 : 3128 | 144.206.181.178 : 3093 | 4,92 Kb  | 26      | 12:12:40 | 8     | proxy2.gascom.ru > ly.cronyx.ru |
| 📱 ТСР                                                        | 217.17.161.98 : 3128 | 144.206.181.178 : 3094 | 3,20 Kb  | 11      | 12:12:44 | 17    | proxy2.gascom.ru > ly.cronyx.ru |
| 📱 ТСР                                                        | 217.17.161.98 : 3128 | 144.206.181.178 : 3095 | 35,46 Kb | 28      | 12:12:51 | 11    | proxy2.gascom.ru > ly.cronyx.ru |
| 📱 TCP                                                        | 217.17.161.98 : 3128 | 144.206.181.178 : 3096 | 1,30 Kb  | 5       | 12:12:51 | 11    | proxy2.gascom.ru > ly.cronyx.ru |
| 📱 TCP                                                        | 217.17.161.98 : 3128 | 144.206.181.178 : 3097 | 1,66 Kb  | 7       | 12:12:51 | 10    | proxy2.gascom.ru > ly.cronyx.ru |
| V TCP                                                        | 217.17.161.98 : 3128 | 144.206.181.178 : 3099 | 604      | 3       | 12:12:52 | 10    | proxy2.gascom.ru > ly.cronyx.ru |
| 🗸 TCP                                                        | 217.17.161.98 : 3128 | 144.206.181.178 : 3098 | 8,64 Kb  | 11      | 12:12:52 | 10    | proxy2.gascom.ru > ly.cronyx.ru |
| 🗸 TCP                                                        | 217.17.161.98 : 3128 | 144.206.181.178 : 3100 | 797      | 3       | 12:12:52 | 10    | proxy2.gascom.ru > ly.cronyx.ru |
| 🗸 TCP                                                        | 217.17.161.98 : 3128 | 144.206.181.178 : 3101 | 988      | 2       | 12:12:53 | 10    | proxy2.gascom.ru > ly.cronyx.ru |
| 📱 TCP                                                        | 217.17.161.98 : 3128 | 144.206.181.178 : 3085 | 3,63 Kb  | 13      | 12:11:53 | 6     | proxy2.gascom.ru > ly.cronyx.ru |
| 📱 TCP                                                        | 217.17.161.98 : 3128 | 144.206.181.178 : 3088 | 1,49 Kb  | 8       | 12:11:55 | 6     | proxy2.gascom.ru > ly.cronyx.ru |
| 📱 TCP                                                        | 217.17.161.98 : 3128 | 144.206.181.178 : 3086 | 2,24 Kb  | 10      | 12:11:54 | 6     | proxy2.gascom.ru > ly.cronyx.ru |
| 📱 TCP                                                        | 217.17.161.98 : 3128 | 144.206.181.178 : 3087 | 16,71 Kb | 22      | 12:11:55 | 6     | proxy2.gascom.ru > ly.cronyx.ru |
|                                                              |                      |                        |          |         |          |       |                                 |
|                                                              |                      |                        |          |         |          |       |                                 |
|                                                              |                      |                        |          |         |          |       |                                 |
|                                                              |                      |                        |          |         |          |       |                                 |
|                                                              |                      |                        |          |         |          |       |                                 |
|                                                              |                      |                        |          |         |          |       |                                 |

The window showing data streams being received from the Internet:

\*Values in the "Volume" column are calculated without taking into account possible datagram fragmentation

Suppose that someone unauthorized, who gained access to your account, sends requests from his computer to some server, and the server responds to his requests. Since the data stream from the satellite provider to you and to the violator is the same, SaNet will also "notice" the server replies to requests not send by you.

Copyright © 2003 Cronyx Engineering

When such situation is detected, the corresponding message is displayed, based on which you may communicate with your satellite provider.

| Warning message example:                                                                                                    |     |                      |                        |    |  |
|----------------------------------------------------------------------------------------------------|-----|----------------------|------------------------|----|--|
| Cronyx SaNet   Detected extraneous streams of the information                                                                                                    |     |                      |                        |    |  |
| WARNING!<br>In the information received from the satellite, an unexpected dataflows are detected. It can be consequence<br>of illegal use by the third party of your account for "satellite" access to the Internet. In such cases, it is<br>recommended to contact your satellite provider to find out the reason and it is possible to prevent further use of<br>services at your expense. |     |                      |                        |    |  |
| Cronyx SaNet. Use of this mechanism copes an option "Detecting and warning about illegal usage of your<br>account" on panel "Security". At the turned-on option observation of dataflows to which there does not                                                                                                    |     |                      |                        |    |  |
| 30.12.2003 12:33:08                                                                                                    | TCP | 217.17.161.98 : 3128 | 144.206.181.178 : 3138 | 40 |  |
| 30.12.2003 12:33:08                                                                                                    | TCP | 217.17.161.98 : 3128 | 144.206.181.178 : 3202 | 40 |  |
| 30.12.2003 12:33:08                                                                                                    | TCP | 217.17.161.98 : 3128 | 144.206.181.178 : 3200 | 40 |  |
| 30.12.2003 12:33:08                                                                                                    | TCP | 217.17.161.98 : 3128 | 144.206.181.178 : 3201 | 40 |  |
|                                                                                                    |     |                      |                        |    |  |
| Remove selected Copy to clipboard Close                                                                                                    |     |                      |                        |    |  |

\*Values in the "Volume" column are displayed without taking into account possible datagram fragmentation

To obtain more flexible and customizable protection, we can recommend you to use such well-known products as:

"Outpost Firewall" http://www.agnitum.com,

and "Norton Internet Security" http://www.symantec.com.

Using these and other products, you may be sure that there are no conflicts, and that these products are fully compatible with SaNet.

#### Description of the "Statistics" panel

The "Statistics" panel displays all information related to the level and quality of the signal being received, the information received, and the software version. The upper area of the panel graphically shows main communication quality parameters for the last two minutes, and below are different information fields and counters.

| The "Statistics" panel                                 |                        |                       |                   |
|--------------------------------------------------------|------------------------|-----------------------|-------------------|
| Ямал-100   Газком-Интернет - Cronyx Satellite Internet |                        |                       |                   |
| Mediocre signal reception                              |                        |                       | —— 732,044 Kbytes |
| 📎 Tuner 🖂 🕹 Data streams                               | 📳 Network Address 🛛 🕀  | Security 🕜 Statistics | » Activation      |
|                                                        |                        | <u>A</u> <u>A</u>     |                   |
| UI version:                                            | 1.0.1 build 402, DEBUG | <br>DVB packets:      | 7 647 460         |
| Driver version:                                        | 1.0.0 build 25         | DVB bytes:            | 1 439 819 304     |
| Cronyx Web Site:                                       | http://www.cronyx.ru   | IP packets:           | 1 290 915         |
|                                                        |                        | IP bytes:             | 702 766 659       |
| Quality of Service:                                    | 100%                   | Received packets:     | 0 0 903           |
| Average Speed:                                         | 40,06 M (              | ) Received bytes:     | 0 749 613         |
| Losses Ratio (%):                                      | 0,00 0,00 <b>0,00</b>  | Total received:       | 4 984 513 426     |
| Signal Level:                                          | 61%                    | DVB packets errors:   | 7 937             |
| Signal Quality:                                        | 99%                    | Data errors:          | 265               |
| FEC rate (Viterby):                                    | 3/4                    | CRC errors:           | 5                 |
| Signal Lock:                                           | 100%                   | Rejected:             | 0                 |
| 🗿 Turn off & Qui                                       | t Enable chan          | ges Cance             | Done              |

You must note, that the Cronyx DVB VP-1020 adapter does not belong to the measurement equipment class, and is not designed to measure, analyze or diagnose satellite equipment. So, such values as "Signal level", "Quality of Service", "Errors ratio" may differ for different adapters under same conditions, and cannot be transformed to EIRP, or other formally defined characteristics.

#### The upper area of the diagram shows the following:

| In blue color  | <ul> <li>Signal level "from the point of view" of the adapter, on a linear scale from 10% to 100%;</li> </ul>      |
|----------------|----------------------------------------------------------------------------------------------------|
| In white color | <ul> <li>Signal quality "from the point of view" of the adapter, on<br/>a linear scale from 10% to 100%</li> </ul> |
| In red color   | <ul> <li>General errors ratio,<br/>on a logarithmic scale from 0% to 50%;</li> </ul>                               |

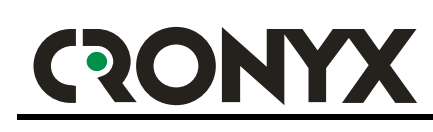

#### In green color

 Data reception speed, logarithmic scale from 0 to 1 Mbytes per second;

The information is refreshed once per second. The diagram has two horizontal scales with the same scale ratios for your convenience, the upper moving together with the picture, and the lower one staying fixed. The largest points of the scales correspond to minutes, the smallest correspond to tens of seconds, and one pixel of the picture corresponds to one second.

The signal level measured by the adapter also includes interference and noise, and may have non-linear automatic gain control. So, you should not strive for the maximization of the signal level when performing any adjustments. It is more desired to obtain the minimum possible error ratio together with a high signal level and an even shape of the graph. If the signal graph contains clear periodic "sinusoidal" processes, this, in most cases, is the evidence of the heterodyne frequency sweep in the LNB (or the satellite transponder). Sometimes this effect may appear when the antenna swings with a large period.

# Information fields and counters, left side:

| "UI version"                 | <ul> <li>The user interface version (of the control program);</li> </ul>                                                                                              |
|------------------------------|----------------------------------------------------------------------------------------------------|
| "Driver version"             | <ul> <li>Adapter driver version;</li> </ul>                                                                                                    |
| "Quality of Service"         | <ul> <li>A percentage evaluation of the quality of<br/>service, taking into account all errors;</li> </ul>                                                            |
| "Average Speed"              | <ul> <li>The first field shows DVB stream averaged<br/>total bandwidth, the second – data reception<br/>speed, averaged over the last few seconds;</li> </ul>         |
| "Losses Ratio"               | <ul> <li>The first field shows the losses by packets<br/>error, the second – the losses in tuner<br/>demodulator, and the third – result losses<br/>level;</li> </ul> |
| "Signal Level"               | <ul> <li>Signal level averaged over the last few seconds;</li> </ul>                                                                                                  |
| "Signal Quality"             | <ul> <li>Signal quality (signal/noise ratio) averaged<br/>over the last few seconds;</li> </ul>                                                                       |
| "Current FEC rate (Viterby)" | - The Viterby code (FEC Rate) used;                                                                                                    |
| "Signal lock level"          | - Signal lock reliability in percent;                                                                                                    |
|                              |                                                                                                    |

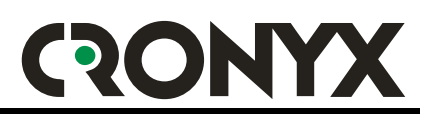

#### Information fields and counters, right side:

| "DVB packets"      | <ul> <li>Total number of transport DVB-packets received<br/>from the moment the computer was turned on;</li> </ul>                                                                                                    |
|--------------------|----------------------------------------------------------------------------------------------------|
| "DVB bytes"        | <ul> <li>Total number of DVB-bytes received from the<br/>moment the computer was turned on;</li> </ul>                                                                                                    |
| "IP packets"       | <ul> <li>Total number of all IP-packets received during the<br/>current communication sessions (after the control<br/>software has been started);</li> </ul>                                                                                                    |
| "IP bytes"         | <ul> <li>Total volume of all IP-packets received during the<br/>current communication sessions (after the control<br/>software has been started);</li> </ul>                                                                                                    |
| "Received packets" | <ul> <li>The number of received IP-packets, which were addressed to your computer during the current communication session (after the control software has been started), in three fields:</li> <li>the first field shows the number of broadcast packets;</li> <li>the second field shows the number of multicast packets;</li> <li>the third field shows the number of unicast packets;</li> </ul> |
| "Received bytes"   | <ul> <li>The total volume of received IP-packets, which were addressed to your computer during the current communication session (after the control software has been started), in two fields: <ul> <li>the first field shows the total volume of broadcast and multicast packets;</li> <li>the second field shows the total volume of</li> </ul> </li> </ul>                                        |

 the second field shows the total volume of unicast packets;

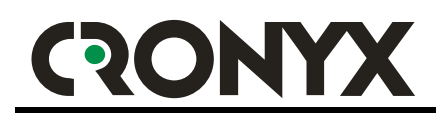

#### **Error counter:**

| "Total received"     | <ul> <li>Total cumulative volume of data received over<br/>the whole time of use;</li> </ul>                                                                                                    |
|----------------------|----------------------------------------------------------------------------------------------------|
| "DVB packets errors" | <ul> <li>The number of DVB-packet errors not corrected<br/>by the FEC code and the Reed-Solomon<br/>corrector, during the current communication<br/>sessions (after the control software has been<br/>started);</li> </ul> |
| "Data errors"        | <ul> <li>The number of data format errors detected during<br/>the current communication sessions (after the<br/>control software has been started);</li> </ul>                                                             |
| "CRC errors"         | <ul> <li>Number of "cyclical redundancy check" errors in<br/>the DVB-sections and IP-headers received during<br/>the current communication session (after the<br/>control software has been started);</li> </ul>           |
| "Rejected"           | <ul> <li>Number of IP-packets blocked according to the<br/>configured security options during the current<br/>communication session (after the control software<br/>has been started);</li> </ul>                          |

**DVB packet errors** – these are DVB Transport Stream Packet errors, which were impossible to correct using the FEC code and the Reed-Solomon algorithm. There must be no such errors during normal signal reception.

If "DVB errors" appear regularly, this means that either the signal level is too low, or there are many errors resulting, for example, from heavy clouds, precipitations, or connector contact malfunction. Short-lived error "peaks" may be resulting from gusts of wind (deflecting the antenna), or birds and other objects flying over the antenna.

**Data errors** – these are evident abnormalities in the structure of the received information. Usually such errors are resulting from repeated errors "unnoticed" by the correction circuits. Thus the number of data errors depends on the DVB error level.

Such "data errors" are indicated when the appearance of the data section received does not comply with the ETSI 301.192 Standard. Thus it is "data errors" that will be registered when using streams carrying non-IP data.

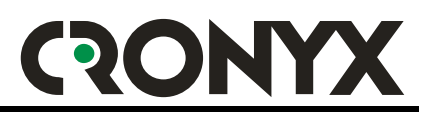

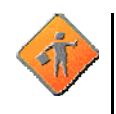

Attention: Rarely the displayed error level (percentage) may differ from the real one, this may result from incorrect system clock settings, or when the real symbol rate of the transponder is slightly different from the one specified.

In case of any suspicion you may use, as a guide, the number of errors registered by the counters (DVB packet errors, CRC errors, data errors).

Indication of the error level equal to a few hundredths of a percent, with no errors indicated by the counters, is an example of such a situation.

#### Description of the "Activation" panel

The "Activation" panel is designed to activate the software, it also shows activation-related information. After having entered the activation code, the informational fields will show information corresponding to the purchased license. See page 49 for more details concerning the activation process.

|                           | The Activation panel                                                                                                    |            |  |
|---------------------------|----------------------------------------------------------------------------------------------------|------------|--|
| Cronyx Engineering - Sate | llite Internet   http://www.cronyx.ru                                                                                            | ? <u> </u> |  |
| Turned off                |                                                                                                    |            |  |
| 🧕 Tuner 🛛 🕁 Data stream   | s 🥝 Statistics 🎽 Activation                                                                                                    |            |  |
| Information:              |                                                                                                    |            |  |
| Serial number:            | N/A                                                                                                    |            |  |
| Identifier:               | N/A                                                                                                    |            |  |
| Filtering:                | N/A option not available                                                                                                    |            |  |
| Network capabilities:     | N/A                                                                                                    |            |  |
|                           |                                                                                                    |            |  |
| <u>About</u> :            | Cronyx SaNet, version 1.1<br>Copyright © 2002-2004 Cronyx Engineering, Moscow, Russia<br>Autor: Leo Yuriev, http://leo.yuriev.ru |            |  |
|                           |                                                                                                    |            |  |
| Enter activation code >>  |                                                                                                    |            |  |
| 🚺 Turn off & Qi           | iit Disable changes Cancel L                                                                                                    | .ock       |  |

The "Activation" panel

# RONYX

### Initial setup, activation

After having installed the adapter into the computer, and the installation of the drivers and software, you must perform the following:

- 1. Specify the parameters, and tune to the required satellite and transponder;
  - 1.1.Add the satellite you are going to use to receive data, or select it from the list;
  - 1.2. Check and edit, if required, the LNB (converter) parameters, and antenna and/or LNB switching method, if you have more than one of those;
  - 1.3.Add a transponder to the required satellite, or select it from the list;
  - 1.4. Tune to the required transponder of the required satellite, and control signal level;
  - 1.5. Select the required data streams;
- 2. Enter the activation code;
- 3. If required, enter the network address and/or change security settings;

#### Entering satellite and transponder information

Select the "Tuner" panel, the left area of which will show the list of satellites and transponders entered, and the right area of which will show the parameters of the selected (on the left) satellite and transponder.

You should either find the required satellite and transponder in the list on the left, or enter new ones.

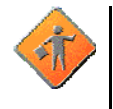

Attention: The information about the satellite and the transponder must be provided to you by the satellite provider.

The information about the LNB (converter), and antenna switching method (if you have more than one antenna) may be found in the equipment User's Guide, or obtained from the technical service, which helped you install the equipment.

In order to edit the satellite and transponder list, and change their parameters, use the corresponding buttons on the "Tuner" panel. LNB parameters may be accesses when editing satellite parameters. See page 30 for more details.

#### Monitoring the received signal

After you have selected the required satellite and transponder from the list in the left area of the "Tuner" panel, or have entered the parameters of the required satellite and transponder, you must set up the receiver, and check signal reception.

Make sure that the required transponder of the required satellite is selected in the list in the right area of the "Tuner" panel, and that all parameters are correct. Then press the "Lock"/"Switch" button, which is the rightmost button in the lower area of the SaNet window.

SaNet will then switch to the required antenna and/or LNB, and begin setting up the tuner to the selected transponder. Information about the current status will be displayed in the upper area of the SaNet window, for example: "Switching...", then "Tuning...", then "Signal lock...".

If all LNB parameters, antenna switching method, and satellite and transponder data are correct, all equipment is correctly connected, and you are located in the area of consistent reception, then signal will be locked very quickly, within 1-2 seconds. However, if reception is not consistent, or the antenna is not aligned correctly, or the satellite provider does not form the transponder with the required quality, then the signal capture process may continue for 10-15 seconds and more.

During signal capture, adjustment and reception processes, you may monitor the signal level and other communication parameters. To do this, switch to the "Statistics" panel, after the new transponder switching and signal search and lock process has begun. As soon as the antenna is selected and the receiver is tuned, the "Statistics" panel will refresh and show the information. If required, the receiver adjustment continues after the signal has been locked.

Notice the "DVB errors" counter, which displays the errors, which were not corrected by the correction circuits. If the number of errors is steadily increasing, then the quality of signal is insufficient, and, most probably, you will not be able to use satellite access to the full extent. You should then check the correctness of LNB, satellite and transponder parameters, alignment of the antenna and quality of cable connections.

If signal level is low, or the number of errors is high, you may try to align the antenna more precisely, using the displayed signal level and error number graphs. But be very careful, and do not rotate the antenna for more than a few parts of a degree.

You should not strive to obtain maximum signal level during antenna adjustment, because various interferences and noise also contribute to the measurement. You should try to obtain an even, flat signal level graph, and the minimum number of errors. See page 41 for more details about the meaning of information displayed in the "Statistics" panel.

#### Selecting streams for data reception

After having locked on the selected transponder, the "Data streams" panel will show the detected streams (PIDs). The active stream search is performed automatically and continuously, as long as the tuner is able to receive a satellite signal.

In order to receive data, you must specify, which particular transponder streams carry the required information. The streams to select must be specified to you by the satellite provider, see page 33 for more details.

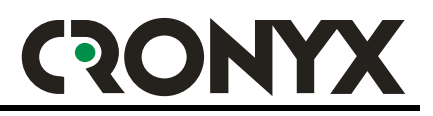

#### Activation of the SaNet software

Activation of the SaNet software may be performed at any time, but before activation, you will not be able to use SaNet for Internet access. Moreover, some options are unavailable without activation.

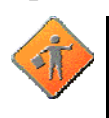

Attention: The activation code (key) is a confidential piece of information. Your knowledge of the activation code confirms that you own a license, and, correspondingly, are entitled to use the "Cronyx SaNet" software.

The divulgence and/or transfer, either voluntary, or unintentional, or as a result of theft, and the loss of the activation code is equal to the loss of the right to use the "Cronyx SaNet" software. For more details refer to the License Agreement.

Proper functioning of two or more "Cronyx SaNet" copies having the same activation code is not guaranteed. This is also in violation of the "Cronyx SaNet" software usage license.

In order to perform activation, switch to the "Activation" panel, and press the "Enter activation code" button. In the window that appears, enter your activation code.

| Enter the activation code                                                                                                    | x |
|----------------------------------------------------------------------------------------------------|---|
| WARNING:<br>The activation code (key) is a confidential piece of information. Your knowledge of the activation code confirms that<br>you own a license, and, correspondingly, are entitled to use the "Cronyx SaNet" software.<br>The divulgence and/or transfer, either voluntary, or unintentional, or as a result of theft, and the loss of the activation<br>code is equal to the loss of the right to use the "Cronyx SaNet" software. For more details refer to the License<br>Agreement.<br>Proper functioning of two or more "Cronyx SaNet" copies having the same activation code is not guaranteed. This is<br>also in violation of the "Cronyx SaNet" software usage license. |   |
| Basic activation code     Extended activation code       DVB1 - ???     - ???     - 000000                                                                                                    |   |
| Cancel Apply                                                                                                    | _ |

The activation code entry window:

Depending on the software license purchased, and the software version, the activation code may have either basic, or extended format. The basic activation code consists of three alphabetic fields and one numeric, and the extended code consists of five alphabetic and two numeric fields. Depending on the activation code format, it must be entered in to corresponding fields of the form.

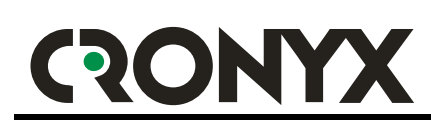

After you have entered the activation code, and if all information has been entered correctly, the "Apply" button becomes accessible. After pressing the "Apply" button, the system will display the results. In most cases you must restart your computer to complete the "activation" process.

#### Configuring network address (optional)

If the software license purchased provides customizable setting of the network address, then, after having entered the activation code, the "Network address" panel becomes accessible.

The network address (MAC address) is used to filter the data directed to you from the whole information stream generated by the selected streams.

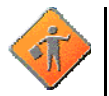

Attention: To establish a connection with your chosen satellite provider, you must be informed of the network address (MAC address) of your adapter. The network address is printed on the label, next to the activation code. After entering the activation code, you may also see the network address in the "Identifier" field of the "Activation" panel.

Your satellite provider must also inform you about the network address setting type to use.

See page 35 for more details.

#### Setting up security options

The Cronyx SaNet software has built in basic information security tools. This protection is not a panacea from all trouble, but allows you to protect yourself from many attack types, and make difficult many other hackers attempts.

If you are not a specialist, or are not experienced enough in the field of network information security, then we recommend you to use the "default" settings. See page 37 for more details.

#### Monitoring the data being received

As soon as the receiver is tuned to the required transponder, and locks on the signal, you may use the "Statistics" panel to monitor data reception, and the "DVB packets" and "DVB bytes counters begin to increase. Note that the error level during consistent reception must not exceed a few fractions of a percent.

If the required data streams are selected from the "Data streams" panel, then the "IP packets" and "IP bytes" counters also begin to increase. During this process, the "Data errors" counter must not increase more frequently than once in a few seconds. If, however, the "Data errors" counter increases continuously or periodically, then "redundant" streams are marked for use. Your satellite provider

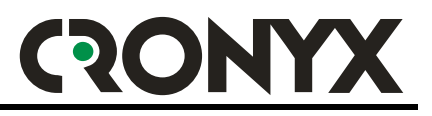

must inform you which streams to select. See page 33 for a more detailed information.

During this stage you will most probably have to set up other software to be able to use satellite Internet access. For example, you may have to configure settings in the "Connection" panel of Internet Explorer, or create a VPN connection. Your satellite provider and Internet service provider must tell you what and how to configure.

Now, as soon as data start to arrive to your address, the "Received packets" and "Received bytes" counters will display the volume of the received information, and the diagram will display the load graph. The "Total received" counter will also come alive.

If, however, no data arrive in response to your requests, then you must check whether you have specified the correct network address (MAC address) to your satellite provider, and whether you have made correct network address settings on the "Network address" panel, see pages 35 and 49.

See page 41 for more details about the meaning of information displayed on the "Statistics" panel.

# RONYX

## Frequently encountered problems and their solutions

If no signal is locked on when tuning to a transponder, "No signal" message will be displayed in the status bar.

- If this situation arises for all satellites and transponders:
  - 1. Check the integrity of the antenna, LNB unit, cables, and connectors;
  - 2. Check antenna alignment;
  - 3. Check whether the LNB is properly connected to the adapter;
  - 4. Check, whether LNB parameters and the antenna switching method are properly specified;
- If this situation arises only with transponders of a single satellite:
  - 1. Check, whether satellite and LNB parameters and the antenna switching method are properly specified;
  - 2. Consult your satellite provider, it may be possible that the transmission from this satellite is temporarily down;
- If this situation arises only with a single transponder:
  - 1. Check whether the transponder parameters are specified correctly;
  - 2. Consult your satellite provider, it may be possible that the transmission from this transponder is temporarily down;

The receiver properly receives the signal, the "DVB packets" and "IP packets" counters increase steadily, and the error ratio is insignificant. But no information is being received, and the "Received packets" and "Received bytes" counters are not changing.

- This situation my be due to several reasons:
  - 1. You have incorrectly specified the network address of your adapter to the satellite provider, or the operator of the network provider has made an error;
  - 2. You have incorrectly configured the network address or its method of configuration according to the information supplied by the satellite provider;
  - 3. You have incorrectly specified the "data streams" which carry the required information;
  - 4. It is possible, that transmission is temporarily disabled by the provider, in this case the selected streams on the "Data streams" panel become inactive;

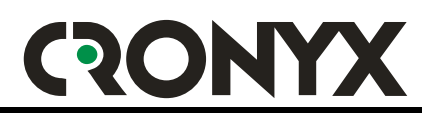

### Appendix DVB terms and abbreviations reference

#### 22 KHZ, 22 kHz tone switching

Switching by a 22 kHz, is required for a two-band LNBF. Today it is a standard. In any case nowadays such heads are switched between the two bands using a 22 kHz tone signal (the supply voltage is used to switch older heads).

#### Actuator

An extendable dowel, like a lifting jack (and very similar in appearance to a shock absorber), which, by extending itself, moves the polar mounting of the dish. The dowel length may be 6", 8", 10", 12", 18", or 24". The worm shaft of the motor has a sensor (proximity or optical), which provides a certain number of pulses over a unit of dowel length. The greater this number is, the more precise is the positioning of the system.

#### **Az-El mount**

Azimuth fixed mount. The antenna is rigidly attached to the mount. It is simple to install, you may perform installation by yourself.

#### Beam

The polar pattern, defining the coverage area. This is the main characteristic of satellite transmission reception. Different transponders may have different beams.

#### CAM, Conditional Access Module

The module is constructed as a PCMCIA card slot, installed into CI-equipped receivers. The CAM may have already been installed into the receiver.

#### **C-Band**

(pronounced "Tse"), the centimeter band (around 4 GHz) used by older satellites and Russian broadcasting. It has extremely wide beams. From the point of view of a simple consumer, it may still be used for viewing non-coded (free) television.

#### CI, Common Interface

A PCMCIA slot/connector for the CAM in the receiver.

#### DiSEqC, digital equipment sequence control

The protocol (not yet standardized) for controlling external receiver devices over an antenna cable. DiSEqC switches allow using a single cable to connect many different heads, DiSEqC 1.2 allows controlling the positioner, 2.3 has a reverse receiver channel.

#### Dish

The mirror of the receiving antenna, the receiving antenna:

#### Prime focus

The classic round dish, the head is fixed in the center on three spokes;

#### Offset

With a shifted focus, has a vertically stretched elliptical shape. The head is mounted in closer to the lower edge at a certain angle. Currently this is the most widespread type due to its low cost and higher convenience, the dish is parallel to the wall, and snow does not stick to it;

#### EIRP

Equivalent Isotropic Radiated Power with a typical separation of -53 dbW, 50 dbW, 48 dbW, 45 dbW, 40 dbW.

#### EPG, Electronic Program Guide

Nearby days/hours TV transmission guide. Some receivers are capable of reminding at the required time, that you wanted to view a certain program. Also carries the channel name, the broadcasting company name, and information about other channels by this broadcasting company.

#### FEC, Forward Error Correction, FEC RATE

The redundancy ratio of an information packet, used for error recovery. FEC may be equal to 1/2, 2/3, 3/4, 5/6, 7/8, 1. FEC 7/8 means that there is a single redundant correction bit for each seven information bits.

#### Feedhorn

The feeding element. Looks like a "bellmouth". Design may be different for different dishes.

#### **Field Progressive**

Image enhancement system, using synthesized interpolated frames with a rate of 100 Hz and an up to 800 lines vertical resolution.

#### Focus

The more the focal length, the better, but, usually, the less convenient. Crtical for feedhorn functioning.

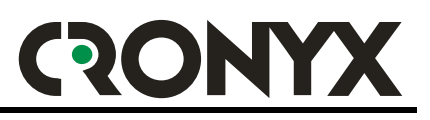

#### Footprint

The projection of the beam on the geographical map. Gives the representation of the Equivalent Isotropic Radiated Power (EIRP) boundaries.

#### FTA, Free To Air

Open non-coded digital channels.

#### IF (S/E/W)

Input Frequency, Intermediate Frequency,

Tuning Extended\Wideband\Standard – intermediate input frequency. The factor determining the capabilities of receiving different bands by the head:

- **S**, **Standard** 950-1.750 MHz FSS, DBS;
- E, Extended 950-2.050 MHz FSS, DBS, Telecom, Astra1D;
- W, Wideband 700-2.050 MHz FSS, DBS, Telecom, Astra 1D;

#### IF Bandwidth

The width of the bandpass. The standard value is 27 MHz, but 18 MHz, 13 MHz and other values are also possible. The "narrowing" of the bandwidth allows to "pull up" the quality of a poorly received signal.

#### Ku-Band

(pronounces "Coo"), 10.70-12.75 GHz, the most popular band for direct satellite broadcasting. 95 % of the audiences are using this band, and the band itself is subdivided into 3 sub-bands:

#### 1. Ku-FSS

Fixed Satellite Services, 10.700-11.700 GHz, currently carrying the most of the broadcasting;

#### 2. Ku-DBS

Direct Broadcast Services, 11.700-12.500 GHz;

#### 3. Ku-Telecom

or Ku-BSS Broadcast Satellite Services 12.500-12.750 GHz. Usually reserved for digital broadcasting.

#### LNB Noise

The LNB noise in dB (decibels for the "Ku"-band), or in K° (Kelvin degrees for the "C"-band), the lower, the better. A head with a level of 0.7 dB or lower is considered to be a good one.

# RONYX

#### LNB

Low Noise Blockconvertor, the head. A low-noise receiver of the dish focused signal, amplifies and converts the frequency to a lower band, to eliminate signal losses in the cable. May be single band, dual band, or full. Digital receivers are, by default, configured to use the "UNIVERSAL LNB", that is, a head with two bands, the first with a Local Oscillator = 9.75 GHz, and the second (upper) with a L.O.=10.6 GHz. Band switching is performed using a 22 kHz tone signal, and the polarization is switched by a 13/18 V voltage. Analogue heads are suitable for receiving digital signals, but it is better to use LNBs with a higher heterodyne stability, and a lower phase-noise level. These are LNB heads labeled "Digital". Such a head will be more sensitive with a digital DVB, and have the same, or a slightly lower sensitivity with analog signals.

#### Offset LNB

LNB for an offset dish. 99 % of currently used LNBs.

#### Prime focus LNB

LNB for a prime focus dish.

#### LNBF

LNB with a built-in polarotor and feedhorn. They are currently sold preinstalled in offset dishes.

#### Local Oscillator Adj S\V\F

Adjustment for a particular head type (for example, for an offset head):

- **F**, **Fixed** not adjustable;
- S, Switchable adjustable over specified values;
- V, Variable continuously adjustable;

#### LOR

Local Oscillator Range, the generator range:

- 9.750 GHz Astra 1 D;
- 10.000 GHz FSS;
- 10.750 GHz DBS;
- 11.475 GHz Telecom;

#### MCPC, Multi Channels Per Carrier

Multiple channels within a single packet of the same frequency. For MCPC it is required that the SR of the packet is more than 10 Mbit. The standard SR for a MCPC packet is 27500.

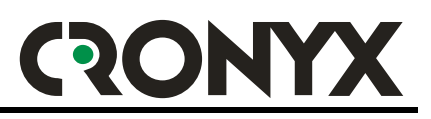

#### MPEG, Motion Picture Experts Group

The MPEG-1 standard, also known as Video-CD was developed during the 1980's. It had some internal deficiencies, such as disintegrating squares, and never became widespread for television broadcasting.

#### **MPEG-2 TV**

TV broadcasting using the MPEG-2 video compression – digital television. Allows transmitting multiple channels – a "digital package" from a single transponder. The MPEG-2 tuners currently available on the market, are still exclusively produced for digital television reception, and even for the reception of certain "digital packets" of various television broadcasting companies.

#### MPEG-2

A significantly improved broadcasting version, the sound sampling frequency is 48 kHz. MPEG-2 has become the basis for the DVD (Digital Video Disk) standard, and the mutually incompatible DBS/DSS and DVB digital broadcasting standards. The DBS is used in North America, and the DVB (Digital Video Broadcasting) is used in Europe, Asia, Africa, and Australia.

#### Near video on demand

One program is transmitted over multiple channels with an increasing shift over several minutes, so you may watch what is interesting.

#### PDC

Program Delivery Control – a teletext-based system of VTR programming according to program codes. Developed and mainly used in Great Britain.

#### Polar mount

A polar rotary mount for the reception of signals from different satellites. By rotating around the vertical axis to the left and to the right, the antenna circumscribes an arc, which contains geostationary satellites. The installation is very complicated, since it requires precise alignment of the mechanism.

#### Polarization

Polarization, V, Vertical, H, Horizontal, LC and RC, Left Circular and Right Circular. Polarization separation allows using a smaller interval between transponder frequencies.

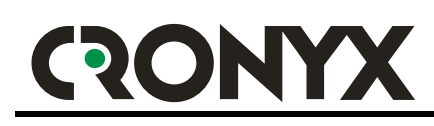

#### Polarotor

Polarization rotator. Allows using tuner voltage (0 to 12 V) to smoothly or discretely change the polarization of the received signal. The polarotor may be supplied separately, but more frequently it comes built-in into the head. External smooth polarotor is controlled via a separate pair of wires. The built-in polarotor is controlled by supplying different supply voltages +13V/+18V. It is currently used in outdated or professional systems only.

#### Positioner

The device controlling the operations of the actuator. During antenna alignment, it memorizes a certain position as a number, and then when you press the corresponding button, the positioner will extend the actuator dowel to the required length, counting pulses from the actuator sensor. The positioner may be built into the tuner, or constructed as a separate unit. The external positioner may be controlled either from its own control board, or, when using the DiSEqC, via the antenna cable.

#### PPV

Pay Per View, paid programs, selectable from a menu. You pay either per channel, or per viewing time. Widely spread in hotels.

#### Receiver

The heart of the system. Sometimes is called a "SAT Tuner". The receiving part of the satellite equipment. Stores channel information, converts the LNB signal into video and audio signals, controls the polarotor, decoder, positioner, etc.

#### SCPC, Single Channel Per Carrier

A packet containing an ingle SR channel, usually 1.3-10 Mbit/S. Not all digital receivers are capable of receiving low-stream SCPC channels correctly.

#### Smartcard

The Smartcard is used to access rooms, for subscriber identification, etc. In satellite broadcasting, the Smartcard is used as a replacement for official broadcaster cards. Contains subscription codes.

#### SR, Symbol Rate

The speed of the transmitted data for a given package in MBit/s. Can be from 1.5 Mbit/s (1500 Kbit/s), low quality. To 15Mbit/s – improved quality, including HDTV 16/9.

#### STB, Set Top Box

A box usually set on top of the TV and including some decoder. It is usually connected via a SCART connector

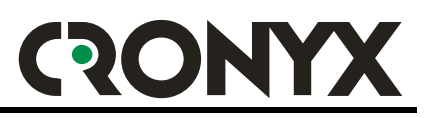

#### Teletext

A system of transmitting text simultaneously with TV images during the flyback of the cathode ray – analog systems WST, TOP, FLOF, MAC TEXT. Digital systems: end-to-end – the teletext is added to the analogue video signal and is viewed on the TV (main version), the other version – when the teletext is viewed from the receiver menu – is very rarely used.

#### Threshold

In SAT technologies – the sensitivity threshold parameter, measured in dB. The main indicator of tuner reception quality. The lower the threshold, the better. The standard value of the indicator if 6-7 dB. High-end devices have an extremely low threshold – 4 dB. Chinese and Korean devices have a passport threshold value of 6 dB, but this is somewhat questionable.

#### **VPS/VPT**

Video Programming System – the German standard for the transmission of program codes for VTR programming, during the flyback of the cathode ray. Does not require teletext.

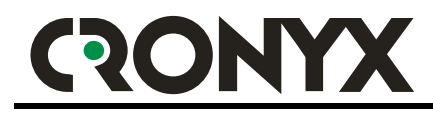

#### "Cronyx Engineering" Company technical support service:

| Phone:   | +7 (095) 946-99-90   |
|----------|----------------------|
| E-mail:  | info@cronyx.ru       |
| Website: | http://www.cronyx.ru |
|          | ftp://ftp.cronvx.ru  |

#### "Cronyx Engineering" Company office and sales department:

| . 0     |                            |
|---------|----------------------------|
| Phone:  | +7 (095) 742-17-71         |
| Fax:    | +7 (095) 742-17-73         |
| E-mail: | info@cronyx.ru             |
| Prices: | http://www.cronyx.ru/price |
|         |                            |